# 阿里云 VPN网关

用户指南

文档版本: 20190906

为了无法计算的价值 | [] 阿里云

## <u>法律声明</u>

阿里云提醒您在阅读或使用本文档之前仔细阅读、充分理解本法律声明各条款的内容。如果您阅读 或使用本文档,您的阅读或使用行为将被视为对本声明全部内容的认可。

- 您应当通过阿里云网站或阿里云提供的其他授权通道下载、获取本文档,且仅能用于自身的合法 合规的业务活动。本文档的内容视为阿里云的保密信息,您应当严格遵守保密义务;未经阿里云 事先书面同意,您不得向任何第三方披露本手册内容或提供给任何第三方使用。
- 未经阿里云事先书面许可,任何单位、公司或个人不得擅自摘抄、翻译、复制本文档内容的部分 或全部,不得以任何方式或途径进行传播和宣传。
- 3. 由于产品版本升级、调整或其他原因,本文档内容有可能变更。阿里云保留在没有任何通知或者 提示下对本文档的内容进行修改的权利,并在阿里云授权通道中不时发布更新后的用户文档。您 应当实时关注用户文档的版本变更并通过阿里云授权渠道下载、获取最新版的用户文档。
- 4. 本文档仅作为用户使用阿里云产品及服务的参考性指引,阿里云以产品及服务的"现状"、"有缺陷"和"当前功能"的状态提供本文档。阿里云在现有技术的基础上尽最大努力提供相应的介绍及操作指引,但阿里云在此明确声明对本文档内容的准确性、完整性、适用性、可靠性等不作任何明示或暗示的保证。任何单位、公司或个人因为下载、使用或信赖本文档而发生任何差错或经济损失的,阿里云不承担任何法律责任。在任何情况下,阿里云均不对任何间接性、后果性、惩戒性、偶然性、特殊性或刑罚性的损害,包括用户使用或信赖本文档而遭受的利润损失,承担责任(即使阿里云已被告知该等损失的可能性)。
- 5. 阿里云网站上所有内容,包括但不限于著作、产品、图片、档案、资讯、资料、网站架构、网站画面的安排、网页设计,均由阿里云和/或其关联公司依法拥有其知识产权,包括但不限于商标权、专利权、著作权、商业秘密等。非经阿里云和/或其关联公司书面同意,任何人不得擅自使用、修改、复制、公开传播、改变、散布、发行或公开发表阿里云网站、产品程序或内容。此外,未经阿里云事先书面同意,任何人不得为了任何营销、广告、促销或其他目的使用、公布或复制阿里云的名称(包括但不限于单独为或以组合形式包含"阿里云"、Aliyun"、"万网"等阿里云和/或其关联公司品牌,上述品牌的附属标志及图案或任何类似公司名称、商号、商标、产品或服务名称、域名、图案标示、标志、标识或通过特定描述使第三方能够识别阿里云和/或其关联公司)。
- 6. 如若发现本文档存在任何错误,请与阿里云取得直接联系。

## 通用约定

| 格式            | 说明                                    | 样例                                         |
|---------------|---------------------------------------|--------------------------------------------|
| •             | 该类警示信息将导致系统重大变更甚至<br>故障,或者导致人身伤害等结果。  | 禁止:<br>重置操作将丢失用户配置数据。                      |
| A             | 该类警示信息可能导致系统重大变更甚<br>至故障,或者导致人身伤害等结果。 | ▲ 警告:<br>重启操作将导致业务中断,恢复业务所需<br>时间约10分钟。    |
| Ê             | 用于补充说明、最佳实践、窍门等,不<br>是用户必须了解的内容。      | 道 说明:<br>您也可以通过按Ctrl + A选中全部文件。            |
| >             | 多级菜单递进。                               | 设置 > 网络 > 设置网络类型                           |
| 粗体            | 表示按键、菜单、页面名称等UI元素。                    | 单击 确定。                                     |
| courier<br>字体 | 命令。                                   | 执行 cd /d C:/windows 命令,进<br>入Windows系统文件夹。 |
| ##            | 表示参数、变量。                              | bae log listinstanceid<br>Instance_ID      |
| []或者[a b<br>] | 表示可选项,至多选择一个。                         | ipconfig[-all -t]                          |
| {}或者{a b<br>} | 表示必选项,至多选择一个。                         | <pre>swich {stand   slave}</pre>           |

## 目录

| 法律声明                                                                                                    | I                                                                                                    |
|----------------------------------------------------------------------------------------------------|----------------------------------------------------------------------------------------------------|
| 通用约定                                                                                                    | I                                                                                                    |
| 1 VPN网关介绍                                                                                                    | 1                                                                                                    |
| - ····································                                                                                                    | 2                                                                                                    |
| - ロノエマエコマクノン<br>21 创建VDN図半                                                                                                    | ······ <u>-</u><br>2                                                                                                    |
| 2.1 的足VIII的人                                                                                                    | 2                                                                                                    |
| 2.3 配置VPN网关路由                                                                                                    |                                                                                                    |
| 2.3.1 网关路由概述                                                                                                    |                                                                                                    |
| 2.3.2 添加策略路由                                                                                                    |                                                                                                    |
| 2.3.3 添加目的路由                                                                                                    | 5                                                                                                    |
| 2.4 续费                                                                                                    | 6                                                                                                    |
| 2.5 临时升配                                                                                                    | 6                                                                                                    |
| 2.6 续费降配                                                                                                    | 7                                                                                                    |
| 2.7 开启IPsec-VPN和SSL-VPN                                                                                                    | 7                                                                                                    |
| 3 管理用户网关                                                                                                    |                                                                                                    |
| 3.1 创建用户网关                                                                                                    | 9                                                                                                    |
| 3.2 修改用户网关                                                                                                    | 9                                                                                                    |
| 3.3 删除用户网关                                                                                                    | 10                                                                                                    |
| 4 配置SSL-VPN                                                                                                    | 11                                                                                                    |
|                                                                                                    |                                                                                                    |
| 4.1 �� ℃ 1.1.1.1.1.1.1.1.1.1.1.1.1.1.1.1.1.1.1                                                                                                    | 11                                                                                                    |
| 4.1 配直概觅<br>4.2 管理SSL服务端                                                                                                    | 11<br>12                                                                                                    |
| 4.1 配直概觉<br>4.2 管理SSL服务端<br>4.2.1 创建SSL服务端                                                                                                    | 11<br>12<br>12                                                                                                    |
| <ul> <li>4.1 配直概題</li> <li>4.2 管理SSL服务端</li> <li>4.2.1 创建SSL服务端</li> <li>4.2.2 修改SSL服务端</li> </ul>                                                                                                    | 11<br>12<br>12<br>13                                                                                                    |
| <ul> <li>4.1 配直概览</li> <li>4.2 管理SSL服务端</li> <li>4.2.1 创建SSL服务端</li> <li>4.2.2 修改SSL服务端</li> <li>4.2.3 删除SSL服务端</li> </ul>                                                                                                    | 11<br>12<br>12<br>12<br>13<br>13                                                                                           |
| <ul> <li>4.1 配直概題</li> <li>4.2 管理SSL服务端</li> <li>4.2.1 创建SSL服务端</li></ul>                                                                                                    | 11<br>12<br>12<br>13<br>13<br>13<br>14                                                                                     |
| <ul> <li>4.1 配直概览</li></ul>                                                                                                    | 11<br>12<br>12<br>12<br>13<br>13<br>14<br>14                                                                               |
| <ul> <li>4.1 配直概见.</li> <li>4.2 管理SSL服务端.</li> <li>4.2.1 创建SSL服务端.</li> <li>4.2.2 修改SSL服务端.</li> <li>4.2.3 删除SSL服务端.</li> <li>4.3 管理SSL客户端.</li> <li>4.3.1 创建SSL客户端证书.</li> <li>4.3.2 下载SSL客户端证书.</li> </ul>                                                                                                    | 11<br>12<br>12<br>12<br>13<br>13<br>14<br>14<br>14                                                                         |
| <ul> <li>4.1 配直概觉</li></ul>                                                                                                    | 11<br>12<br>12<br>13<br>13<br>13<br>14<br>14<br>14<br>14<br>14<br>15                                                       |
| <ul> <li>4.1 配直概觉</li></ul>                                                                                                    | 11<br>12<br>12<br>12<br>13<br>13<br>13<br>14<br>14<br>15<br>15                                                             |
| <ul> <li>4.1 配直概见.</li> <li>4.2 管理SSL服务端.</li> <li>4.2.1 创建SSL服务端.</li> <li>4.2.2 修改SSL服务端.</li> <li>4.2.3 删除SSL服务端.</li> <li>4.3 管理SSL客户端.</li> <li>4.3 管理SSL客户端证书.</li> <li>4.3.2 下载SSL客户端证书.</li> <li>4.3.3 删除SSL客户端证书.</li> <li>4.4 修改SSL并发连接数.</li> </ul> 5 配置IPsec-VPN.                                                                                                    | 11<br>12<br>12<br>13<br>13<br>13<br>14<br>14<br>14<br>14<br>15<br>15<br>16                                                 |
| <ul> <li>4.1 配直機寬.</li> <li>4.2 管理SSL服务端.</li> <li>4.2.1 创建SSL服务端.</li> <li>4.2.2 修改SSL服务端.</li> <li>4.2.3 删除SSL服务端.</li> <li>4.3 管理SSL客户端.</li> <li>4.3.1 创建SSL客户端证书.</li> <li>4.3.2 下载SSL客户端证书.</li> <li>4.3.3 删除SSL客户端证书.</li> <li>4.3.3 删除SSL客户端证书.</li> <li>5 配置IPsec-VPN.</li> <li>5.1 配置概览.</li> </ul>                                                                                                    | 11<br>12<br>12<br>13<br>13<br>13<br>14<br>14<br>14<br>14<br>15<br>15<br>16                                                 |
| <ul> <li>4.1 配直概題</li></ul>                                                                                                    | 11<br>12<br>12<br>12<br>12<br>13<br>13<br>13<br>14<br>14<br>14<br>15<br>15<br>15<br>16<br>16<br>17                         |
| <ul> <li>4.1 配置概见.</li> <li>4.2 管理SSL服务端.</li> <li>4.2.1 创建SSL服务端.</li> <li>4.2.2 修改SSL服务端.</li> <li>4.2.3 删除SSL服务端.</li> <li>4.3 管理SSL客户端证书.</li> <li>4.3.1 创建SSL客户端证书.</li> <li>4.3.2 下载SSL客户端证书.</li> <li>4.3.3 删除SSL客户端证书.</li> <li>4.4 修改SSL并发连接数.</li> </ul> 5 配置IPsec-VPN. 5.1 配置概览. 5.2 管理IPsec连接. 5.2.1 创建IPsec连接.                                                                                                    | 11<br>12<br>12<br>13<br>13<br>13<br>14<br>14<br>14<br>14<br>15<br>15<br>16<br>16<br>17<br>17                               |
| <ul> <li>4.1 配直概觉.</li> <li>4.2 管理SSL服务端</li></ul>                                                                                                    | 11<br>12<br>12<br>12<br>12<br>13<br>13<br>13<br>14<br>14<br>14<br>14<br>15<br>15<br>16<br>16<br>17<br>17<br>17             |
| <ul> <li>4.1 配置概題.</li> <li>4.2 管理SSL服务端.</li> <li>4.2.1 创建SSL服务端.</li> <li>4.2.2 修改SSL服务端.</li> <li>4.2.3 删除SSL服务端.</li> <li>4.3 管理SSL客户端证书.</li> <li>4.3.1 创建SSL客户端证书.</li> <li>4.3.2 下载SSL客户端证书.</li> <li>4.3.3 删除SSL客户端证书.</li> <li>4.4 修改SSL并发连接数.</li> </ul> 5 配置IPsec-VPN. 5.1 配置概览. 5.2 管理IPsec连接. 5.2.2 修改IPsec连接. 5.2.3 下载IPsec连接配置. 5.2.4 本美Dece 达按照置.                                                                                                    | 11<br>12<br>12<br>13<br>13<br>13<br>14<br>14<br>14<br>14<br>15<br>15<br>15<br>16<br>17<br>17<br>19<br>19                   |
| <ul> <li>4.1 配直概觉.</li> <li>4.2 管理SSL服务端</li></ul>                                                                                                    | 11<br>12<br>12<br>13<br>13<br>13<br>14<br>14<br>14<br>14<br>14<br>15<br>15<br>16<br>16<br>17<br>17<br>19<br>19<br>20<br>20 |
| <ul> <li>4.1 配直橄宽.</li> <li>4.2 管理SSL服务端.</li> <li>4.2.1 创建SSL服务端.</li> <li>4.2.2 修改SSL服务端.</li> <li>4.2.3 删除SSL服务端.</li> <li>4.3 管理SSL客户端证书.</li> <li>4.3.1 创建SSL客户端证书.</li> <li>4.3.3 删除SSL客户端证书.</li> <li>4.3.3 删除SSL客户端证书.</li> <li>4.4 修改SSL并发连接数.</li> <li>5 配置IPsec-VPN.</li> <li>5.1 配置概宽.</li> <li>5.2 管理IPsec连接.</li> <li>5.2.1 创建IPsec连接.</li> <li>5.2.2 修改IPsec连接.</li> <li>5.2.3 下载IPsec连接配置.</li> <li>5.2.4 查看IPsec连接</li> <li>5.2.5 删除IPsec连接.</li> </ul> | $ \begin{array}{cccccccccccccccccccccccccccccccccccc$                                                                      |
| <ul> <li>4.1 配置機见.</li> <li>4.2 管理SSL服务端</li></ul>                                                                                                    | $ \begin{array}{cccccccccccccccccccccccccccccccccccc$                                                                      |

| 5.3.2 华三防火墙配置      | 29 |
|--------------------|----|
| 5.3.3 山石网科防火墙配置    |    |
| 5.3.4 strongSwan配置 |    |
| 5.3.5 深信服防火墙配置     | 46 |
| 5.3.6 Juniper防火墙配置 |    |
| 5.3.7 思科防火墙配置      | 53 |
| 5.4 建立VPC到VPC的连接   |    |
| 6 MTU注意事项          |    |
| 7 管理配额             | 64 |
|                    |    |

## 1 VPN网关介绍

VPN网关是一款基于Internet的网络连接服务,通过加密通道的方式实现企业数据中心、企业办公 网络或Internet终端与阿里云专有网络(VPC)安全可靠的连接。VPN网关提供IPsec-VPN连接 和SSL-VPN连接。

IPsec-VPN功能介绍

基于路由的IPsec-VPN,不仅可以更方便的配置和维护VPN策略,而且还提供了灵活的流量路由 方式。

您可以使用IPsec-VPN功能将本地数据中心与VPC或不同的VPC之间进行连接。IPsec-VPN支持 IKEv1和IKEv2协议。只要支持这两种协议的设备都可以和阿里云VPN网关互连,比如华为、华 三、山石、深信服、Cisco ASA、Juniper、SonicWall、Nokia、IBM 和 Ixia等。

IPsec-VPN可满足不同的应用场景。详细信息,请参见IPsec-VPN使用场景。

SSL-VPN功能介绍

您可以使用SSL-VPN功能从客户端远程接入VPC中部署的应用和服务。部署完成后,您仅需要在 客户端中加载证书发起连接,即可实现远程接入。

SSL-VPN可满足不同的应用场景。详细说明,请参见SSL-VPN使用场景。

## 2 管理VPN网关

## 2.1 创建VPN网关

在使用IPsec-VPN和SSL-VPN功能前,您必须创建一个VPN网关。成功创建VPN网关后,系统会为VPN网关分配一个公网IP地址。

- 1. 登录专有网络管理控制台。
- 2. 在左侧导航栏,单击VPN > VPN网关。
- 3. 在VPN网关页面,单击创建VPN网关。
- 4. 在购买页面,根据以下信息配置VPN网关,然后单击立即购买完成支付。

| 配置        | 说明                                    |
|-----------|---------------------------------------|
| 实例名称      | (可选)VPN网关的实例名称。                       |
|           | 长度为2-128个字符,以大小写字母或中文开头,可包含数          |
|           | 字,点(.),下划线(_)和短横线(-)。                 |
| 地域        | 选择VPN网关的地域。                           |
|           | 如果使用VPN网关的IPsec-VPN功能建立VPC到本地数据中心和VPC |
|           | 到VPC的VPN连接,必须确保VPN网关的地域和VPC的地域相同。     |
| VPC       | 选择VPN网关关联的VPC。                        |
| 带宽规格      | 选择VPN网关的带宽规格。带宽规格是VPN网关所具备的公网带宽。      |
| IPsec-VPN | 选择是否开启IPsec-VPN功能。                    |
|           | 您可以通过创建IPsec隧道,建立本地数据中心到VPC、VPC到VPC   |
|           | 的安全连接。                                |
| SSL-VPN   | 选择是否开启SSL-VPN功能。                      |
|           | 提供点到站点的VPN连接,不需要配置客户网关,终端直接接入。        |
| SSL连接数    | 选择您需要同时连接的客户端最大规格。                    |
|           | 前明:<br>本选项只有在选择开启了SSL-VPN功能后才可配置。     |

| 配置   | 说明                                                               |
|------|------------------------------------------------------------------|
| 计费周期 | 选择购买时长。                                                          |
| 自动续费 | 选择是否自动续费:                                                        |
|      | <ul> <li>・按月购买:自动续费周期为1个月。</li> <li>・按年购买:则自动续费周期为1年。</li> </ul> |

## 2.2 修改VPN网关

创建VPN网关后,您可以修改VPN网关的名称和描述信息。

前提条件

您已经创建了VPN网关。详细信息,请参见#unique\_8。

操作步骤

- 1. 登录专有网络管理控制台。
- 2. 在左侧导航栏,单击VPN > VPN网关。
- 3. 选择VPN网关的地域。
- 4. 在VPN网关页面,找到目标VPN网关,单击实例ID/名称列下的 🎤 图标修改实例名称。

名称长度为2-100个字符,以英文字母或中文开头,可包含数字,下划线(\_)或短横线(-)。

5. 单击描述列下的 🎤 图标修改描述信息。

描述信息长度为2-256个字符,不能以http://和https://开头。

## 2.3 配置VPN网关路由

### 2.3.1 网关路由概述

创建IPsec连接后,您需要手动添加VPN网关路由。

基于路由的IPsec-VPN,不仅可以更方便的配置和维护VPN策略,而且还提供了灵活的流量路由 方式。

您可以为VPN网关添加如下两种路由:

- ・策略路由。
- ・目的路由。

#### 策略路由

策略路由基于源IP和目的IP进行更精确的路由转发。

添加策略路由的详细信息,请参见添加策略路由。

说明:

策略路由比目的路由的优先级高。

目的路由

目的路由仅基于目的IP进行路由转发。

添加目的路由的详细信息,请参见添加目的路由。

## 2.3.2 添加策略路由

创建IPsec连接后,您可以手动添加策略路由。策略路由基于源IP和目的IP进行更精确的路由转发。

- 1. 登录专有网络管理控制台。
- 2. 在左侧导航栏,单击VPN > VPN网关。
- 3. 选择VPN网关的地域。
- 4. 在VPN网关页面,找到目标VPN网关,单击实例ID/名称列下的实例ID。
- 5. 在策略路由表页签,单击添加路由条目。
- 6. 在添加路由条目页面,根据以下信息配置策略路由,然后单击确定。

| 配置     | 说明                                                                          |
|--------|-----------------------------------------------------------------------------|
| 目标网段   | 输入要访问的私网网段。                                                                 |
| 源网段    | 输入VPC侧的私网网段。                                                                |
| 下一跳类型  | 选择IPsec连接。                                                                  |
| 下一跳    | 选择需要建立VPN连接的IPsec连接实例。                                                      |
| 发布到VPC | 选择是否将新添加的路由发布到VPC路由表。                                                       |
|        | <ul> <li>・(推荐)是:将新添加的路由发布到VPC路由表。</li> <li>・ 不・不労在新添加的路由到VPC路由表。</li> </ul> |
|        |                                                                             |
|        | <ul><li>送明:</li><li>如果您选择否,添加策略路由后,您还需在策略路由表中发布路由。</li></ul>                |

| 配置 | 说明             |
|----|----------------|
| 权重 | 选择权重值:         |
|    | · 100<br>· 0   |
|    | 权重值越大,路由优先级越高。 |

## 2.3.3 添加目的路由

创建IPsec连接后,您可以手动添加目的路由。目的路由仅基于目的IP进行路由转发。

- 1. 登录专有网络管理控制台。
- 2. 在左侧导航栏,单击VPN > VPN网关。
- 3. 选择VPN网关的地域。
- 4. 在VPN网关页面,找到目标VPN网关,单击实例ID/名称列下的实例ID。
- 5. 在目的路由表页签,单击添加路由条目。
- 6. 在添加路由条目页面,根据以下信息配置目的路由,然后单击确定。

| 配置     | 说明                                                           |
|--------|--------------------------------------------------------------|
| 目标网段   | 输入要访问的私网网段。                                                  |
| 下一跳类型  | 选择IPsec连接。                                                   |
| 下一跳    | 选择需要建立VPN连接的IPsec连接实例。                                       |
| 发布到VPC | 选择是否将新添加的路由发布到VPC路由表。                                        |
|        | · (推荐)是:将新添加的路由发布到VPC路由表。                                    |
|        | · 否:不发布新添加的路由到VPC路由表。                                        |
|        | <ul><li>说明:</li><li>如果您选择否,添加目的路由后,您还需在目的路由表中发布路由。</li></ul> |
| 权重     | 选择权重值:                                                       |
|        | ・ 100: 优先级高。                                                 |
|        | · 0:优先级低。                                                    |
|        | <b>〕</b> 说明:<br>相同目的网段的目的路由,不支持同时设置权重值为100。                  |

### 2.4 续费

为避免VPN网关欠费对您的业务造成影响,请您及时为VPN网关续费。

前提条件

您已经创建了VPN网关。详细信息,请参见创建VPN网关。

操作步骤

- 1. 登录专有网络管理控制台。
- 2. 在左侧导航栏,单击VPN > VPN网关。
- 3. 选择VPN网关的地域。
- 4. 在VPN网关页面,找到目标VPN网关,单击操作列下的续费。
- 5. 在续费页面,选择续费时长并完成支付。

### 2.5 临时升配

您可以临时提升VPN网关的配置,并在到达还原时间后自动恢复升级前的配置。

#### 前提条件

您已经创建了VPN网关。详细信息,请参见创建VPN网关。

- 1. 登录专有网络管理控制台。
- 2. 在左侧导航栏,单击VPN > VPN网关。
- 3. 选择VPN网关的地域。
- 4. 在VPN网关页面,找到目标VPN网关,单击操作列下的临时升配。
- 5. 在配置变更区域,根据以下信息变更配置,然后单击去支付完成支付。

| 配置   | 说明                                                                                                    |
|------|----------------------------------------------------------------------------------------------------|
| 带宽规格 | 选择新的带宽规格。                                                                                                    |
| 还原时间 | 设置临时升配的还原时间。                                                                                                    |
|      | <ul> <li>说明:</li> <li>临时升配到达还原时间后,配置将降为升配前的配置。还原过程不中断业务,但带宽从高变低可能会出现闪断,建议后端应用具备重连机制。临时升配支持最短升配间隔为2小时,按小时单价计费,支付完成后带宽即刻升配成功,升配过程不中断业务。</li> </ul> |

| 配置        | 说明                |
|-----------|-------------------|
| IPsec-VPN | 选择开启或关闭IPsec-VPN。 |
| SSL-VPN   | 选择开启或关闭SSL-VPN。   |

## 2.6 续费降配

您可以为VPN网关续费,且续费时可以降低VPN网关的带宽。

前提条件

您已经创建了VPN网关。详细信息,请参见创建VPN网关。

操作步骤

- 1. 登录专有网络管理控制台。
- 2. 在左侧导航栏,单击VPN > VPN网关。

3. 选择VPN网关的地域。

- 4. 在VPN网关页面,找到目标VPN网关,单击操作列下的续费降配。
- 5. 在配置变更区域,根据以下信息变更配置,然后单击去支付完成支付。

| 配置        | 说明                |
|-----------|-------------------|
| 带宽规格      | 选择新的带宽规格。         |
| IPsec-VPN | 选择开启或关闭IPsec-VPN。 |
| SSL-VPN   | 选择开启或关闭SSL-VPN。   |
| 续费时长      | 选择续费的时长。          |

## 2.7 开启IPsec-VPN和SSL-VPN

您可以在创建VPN网关时开启IPsec-VPN和SSL-VPN功能,也可以在创建后根据需要再开 启IPsec-VPN和SSL-VPN功能。

📕 说明:

2018年1月20日前创建的VPN网关要开启SSL-VPN功能,需要提交工单。新创建的实例,可以在 控制台上直接开启。

开启IPsec-VPN

完成以下操作,开启IPsec-VPN功能。

1. 登录专有网络管理控制台。

- 2. 在左侧导航栏,单击VPN > VPN网关。
- 3. 选择VPN网关的地域。
- 4. 在VPN网关页面,找到目标VPN网关,在功能配置列下,单击IPsec连接后的开启。
- 5. 在购买页面,完成支付。

#### 开启SSL-VPN

完成以下操作,开启SSL-VPN功能。

- 1. 登录专有网络管理控制台。
- 2. 在左侧导航栏,单击VPN > VPN网关。
- 3. 选择VPN网关的地域。
- 4. 在VPN网关页面,找到目标VPN网关,在功能配置列下,单击SSL后的开启。
- 5. 在购买页面,完成支付。

## 3 管理用户网关

## 3.1 创建用户网关

当使用IPsec-VPN在本地数据中心与VPC或不同的VPC之间建立连接时,需要创建用户网关。通 过创建用户网关,您可以将本地网关的信息注册到云上,然后将用户网关和VPN网关连接起来。一 个用户网关可以连接多个VPN网关。

#### 操作步骤

- 1. 登录专有网络管理控制台。
- 2. 在左侧导航栏,单击VPN > 用户网关。
- 3. 选择用户网关的地域。

## 📔 说明:

用户网关的地域必须和要连接的VPN网关的地域相同。

- 4. 在用户网关页面,单击创建用户网关。
- 5. 在创建用户网关页面,根据以下信息,配置用户网关。

| 配置   | 说明                                            |
|------|-----------------------------------------------|
| 名称   | 用户网关的名称。                                      |
|      | 名称在2-128个字符之间,以英文字母或中文开始,可包含数字,连字符(-)和下划线(_)。 |
| IP地址 | 本地数据中心网关设备的静态公网IP地址。                          |
| 描述   | 用户网关的描述。                                      |
|      | 描述在2-256个字符之间,不能以http:// 和 https:// 开始。       |

6. (可选)单击+添加添加另一个用户网关。

7. 单击确定。

## 3.2 修改用户网关

创建用户网关后,您可以修改用户网关的名称和描述信息。

#### 前提条件

您已经创建了一个用户网关。详细信息,请参见#unique\_23。

#### 操作步骤

- 1. 登录专有网络管理控制台。
- 2. 在左侧导航栏,单击VPN > 用户网关。
- 3. 选择用户网关的地域。
- 4. 在用户网关页面,找到目标用户网关,单击实例ID/名称列下的 🥜 图标修改用户网关的名称。

名称长度为2-100个字符,以英文字母或中文开头,可包含数字,下划线(\_)或短横线(-)。

5. 单击描述列下的 🥜 图标修改用户网关的描述信息。

描述信息长度为2-256个字符,不能以http://和https://开头。

### 3.3 删除用户网关

您可以删除一个不需要的用户网关。

- 1. 登录专有网络管理控制台。
- 2. 在左侧导航栏,单击VPN > 用户网关。
- 3. 选择用户网关的地域。
- 4. 在用户网关页面,找到目标用户网关,单击操作列下的删除。
- 5. 在弹出的对话框中,单击确认。

## 4 配置SSL-VPN

## 4.1 配置概览

本文为您介绍如何通过SSL-VPN功能远程接入VPC。

#### 前提条件

在部署VPN网关前,确保您的环境满足以下条件:

- ·本地设备和VPC的私网IP地址段不能相同,否则无法通信。
- ・客户端必须能访问Internet。

#### 配置流程说明

通过SSL-VPN功能远程接入VPC的流程图如下:

|    | 1                                 |    | 2                                   |        | 3            | 4      |      | - 5>           |
|----|-----------------------------------|----|-------------------------------------|--------|--------------|--------|------|----------------|
| 创建 | VPN网关                             | 创建 | SSL服务端                              | 岩 创建   | 書客户端证书       | 3 配置客所 | 1 二派 | 配置安全组          |
| •  | 地域<br>VPC<br>带宽规则<br>功能配置<br>计费周期 | •  | 名称<br>VPN网关<br>本端网段<br>客户端网<br>高级配置 | 。<br>段 | 名称<br>SSL服务崩 | L.     | •    | 入方向规则<br>出方向规则 |

1. 创建VPN网关

创建VPN网关并开启SSL-VPN功能。

2. 创建SSL服务端

在SSL服务端中指定要连接的IP地址段和客户端连接时使用的IP地址段。

3. 创建客户端证书

根据服务端配置,创建客户端证书,下载客户端证书和配置。

4. 配置客户端

在客户端中下载安装客户端VPN软件,加载客户端证书和配置,发起连接即可。

5. 配置安全组

确保ECS的安全组规则允许客户端访问。

## 4.2 管理SSL服务端

## 4.2.1 创建SSL服务端

开启SSL-VPN功能建立点到站点连接时,您必须先创建SSL服务端。

前提条件

您必须已经创建了VPN网关并开启了SSL-VPN。详细信息,请参见创建VPN网关。

- 1. 登录专有网络管理控制台。
- 2. 在左侧导航栏,单击VPN > SSL服务端。
- 3. 选择SSL服务端的地域。
- 4. 在SSL服务端页面,单击创建SSL服务端。
- 5. 在创建SSL服务端页面,根据以下信息配置SSL服务端,然后单击确定。

| 配置    | 说明                                                                                                    |  |  |  |  |  |
|-------|----------------------------------------------------------------------------------------------------|--|--|--|--|--|
| 名称    | SSL服务端的名称。                                                                                               |  |  |  |  |  |
|       | 名称在2-128个字符之间,以英文字母或中文开始,可包含数字,连字符(-)和下划线(_)。                                                            |  |  |  |  |  |
| VPN网关 | 选择要关联的VPN网关。                                                                                             |  |  |  |  |  |
|       | 确保该VPN网关已经开启了SSL-VPN功能。                                                                                  |  |  |  |  |  |
| 本端网段  | 本端网段是客户端通过SSL-VPN连接要访问的地址段。本端网段可以<br>是VPC的网段、交换机的网段、通过专线和VPC互连的IDC的网段、<br>云服务如RDS/OSS等的网段。               |  |  |  |  |  |
|       | 单击+添加本端网段添加多个本端网段。                                                                                       |  |  |  |  |  |
|       | 道 说明:<br>本端网段的子网掩码在16到29位。                                                                               |  |  |  |  |  |
| 客户端网段 | 客户端网段是给客户端虚拟网卡分配访问地址的的地址段,不是<br>指客户端已有的内网网段。当客户端通过SSL-VPN连接访问本端<br>时,VPN网关会从指定的客户端网段中分配一个IP地址给客户端使<br>用。 |  |  |  |  |  |
|       | <b>〕</b> 说明:<br>确保客户端网段和本端网段不冲突。                                                                         |  |  |  |  |  |

| 配置   | 说明                                                      |
|------|---------------------------------------------------------|
| 高级配置 |                                                         |
| 协议   | SSL连接使用的协议,可选UDP或TCP。建议使用UDP协议。                         |
| 端口   | SSL连接使用的端口,默认为1194。                                     |
| 加密算法 | SSL连接使用的加密算法,支持AES-128-CBC、AES-192-CBC、<br>AES-256-CBC。 |
| 是否压缩 | 是否对传输数据进行压缩处理。                                          |

## 4.2.2 修改SSL服务端

创建SSL服务端后,您可以修改SSL服务端的名称、本端网段、客户端网段和高级配置。

前提条件

您已经创建了SSL服务端。详细信息,请参见创建SSL服务端。

操作步骤

- 1. 登录专有网络管理控制台。
- 2. 在左侧导航栏,单击VPN > SSL服务端。
- 3. 选择SSL服务端的地域。
- 4. 在SSL服务端页面,找到目标SSL服务端,单击操作列下的编辑。
- 5. 在编辑SSL服务端页面,修改SSL服务端的名称、本端网段、客户端网段和高级配置,然后单 击确定。

### 4.2.3 删除SSL服务端

您可以删除一个不需要的SSL服务端。

- 1. 登录专有网络管理控制台。
- 2. 在左侧导航栏,单击VPN > SSL服务端。
- 3. 选择SSL服务端的地域。
- 4. 在SSL服务端页面,找到目标SSL服务端,单击操作列下的删除。
- 5. 在弹出的对话框中,单击确定。

## 4.3 管理SSL客户端

### 4.3.1 创建SSL客户端证书

创建SSL服务端后,您还需根据SSL服务端创建SSL客户端证书。

#### 前提条件

您已经创建了SSL服务端。详细信息,请参见#unique\_34。

#### 背景信息

每个用户可保有的SSL客户端证书的数量为50个,如需提升配额,请提交工单。

#### 操作步骤

- 1. 登录专有网络管理控制台。
- 2. 在左侧导航栏,单击VPN > SSL客户端。
- 3. 选择SSL客户端的地域。
- 4. 在SSL客户端页面,单击创建SSL客户端证书。
- 5. 在创建SSL客户端证书页面,根据以下信息配置客户端证书,然后单击确定。

| 配置     | 说明                                            |
|--------|-----------------------------------------------|
| 名称     | SSL客户端证书的名称。                                  |
|        | 名称在2-128个字符之间,以英文字母或中文开始,可包含数字,连字符(-)和下划线(_)。 |
| SSL服务端 | 选择要关联的SSL服务端。                                 |

### 4.3.2 下载SSL客户端证书

SSL客户端连接SSL-VPN, 需要加载SSL客户端证书。创建SSL客户端证书后, 您可以下载SSL客 户端证书。

#### 前提条件

您已经创建了SSL客户端证书。详细信息,请参见#unique\_36。

- 1. 登录专有网络管理控制台。
- 2. 在左侧导航栏,单击VPN > SSL客户端。
- 3. 选择SSL客户端的地域。
- 4. 在SSL客户端页面,找到目标客户端证书,单击操作列下的下载。

## 4.3.3 删除SSL客户端证书

您可以删除一个不需要的SSL客户端证书。

操作步骤

- 1. 登录专有网络管理控制台。
- 2. 在左侧导航栏,单击VPN > SSL客户端。
- 3. 选择SSL客户端的地域。
- 4. 在SSL客户端页面,找到目标SSL客户端证书,单击操作列下的删除。
- 5. 在弹出的对话框中,单击确定。

## 4.4 修改SSL并发连接数

您可以根据业务需要修改SSL并发连接数。

- 1. 登录专有网络管理控制台。
- 2. 在左侧导航栏,单击VPN > VPN网关。
- 3. 选择VPN网关的地域。
- 4. 在VPN网关页面,找到目标VPN网关:
  - ·如果您想增加SSL并发连接数,单击SSL并发连接数列下的升配。
  - ·如果您想降低SSL并发连接数,单击SSL并发连接数列下的降配。
- 5. 在配置变更区域,选择新的SSL连接数并完成支付。

## 5 配置IPsec-VPN

## 5.1 配置概览

本文为您介绍如何通过IPsec-VPN,建立VPC到本地数据中心的VPN连接。

前提条件

使用IPsec-VPN功能建立VPC到本地数据中心的VPN连接,确保满足以下条件:

・本地数据中心的网关设备必须支持IKEv1和IKEv2协议。

IPsec-VPN支持IKEv1和IKEv2协议。只要支持这两种协议的设备都可以和阿里云VPN网关互连,比如华为、华三、山石、深信服、Cisco ASA、Juniper、SonicWall、Nokia、IBM 和 Ixia等。

- ·本地数据中心的网关必须配置静态公网IP。
- ·本地数据中心的网段和专有网络的网段不能重叠。

#### 配置流程说明

建立VPC到本地数据中心的VPN连接的流程图如下:

|    | 1                                 |    | 2          |    | 3                                   | 4     |    | 5            | 6→   |
|----|-----------------------------------|----|------------|----|-------------------------------------|-------|----|--------------|------|
| 创建 | ≹VPN网关                            | 创建 | 即户网关       | 创建 | 劃Psec连接                             | 配置本地网 | 关配 | 置VPN网关路由     | 测试访问 |
| •  | 地域<br>VPC<br>带宽规则<br>功能配置<br>计费周期 | •  | 名称<br>IP地址 | •  | 名称<br>VPN网关<br>用户网关<br>高级配置<br>健康检查 |       | •  | 目的路由<br>策略路由 |      |

1. 创建VPN网关

VPN网关开启IPsec-VPN功能,一个VPN网关最多可以建立10个IPsec连接。

2. 创建用户网关

通过创建用户网关,您可以将本地网关的信息注册到云上,然后将用户网关和VPN网关连接起来。一个用户网关可以连接多个VPN网关。

3. 创建IPsec连接

IPsec连接是指VPN网关和用户网关建立连接后的VPN通道。只有IPsec连接建立后,用户侧企 业数据中心才能使用VPN网关进行加密通信。 4. 配置本地网关

您需要在本地VPN网关设备中加载阿里云VPN网关的配置。详细信息,请参见本地CPE配置。

5. 配置VPN网关路由

您需要在VPN网关中配置路由,并发布到VPC路由表中。详细信息,请参见#unique\_42。

6. 测试访问

登录到阿里云VPC内一台无公网IP的ECS实例,通过ping本地IDC内一台服务器的私网IP地址,验证通信是否正常。

详细配置信息,请参见#unique\_43。

## 5.2 管理IPsec连接

## 5.2.1 创建IPsec连接

创建IPsec VPN网关和用户网关后,您可以创建IPsec连接建立加密通信通道。

- 1. 登录专有网络管理控制台。
- 2. 在左侧导航栏,单击VPN > IPsec连接。
- 3. 选择IPsec连接的地域。
- 4. 在IPsec连接页面,单击创建IPsec连接。
- 5. 在创建IPsec连接页面,根据以下信息配置IPsec连接,然后单击确定。

| 配置       | 说明                                                               |
|----------|------------------------------------------------------------------|
| 名称       | IPsec连接的名称。<br>名称在2-128个字符之间,以英文字母或中文开始,可包含数字,连字<br>符(-)和下划线(_)。 |
| VPN网关    | 选择待连接的VPN网关。                                                     |
| 用户网关     | 选择待连接的用户网关。                                                      |
| 本端网段     | 输入需要和本地IDC互连的VPC侧的网段,用于第二阶段协商。                                   |
| +添加 本端网段 | 添加多个需要和本地IDC互连的VPC侧的网段。                                          |
|          | 道 说明:<br>只有IKE V2版本下才可以配置多网段。                                    |

| 配置            | 说明                                                                                                    |
|---------------|----------------------------------------------------------------------------------------------------|
| 对端网段          | 输入需要和VPC互连的本地IDC侧的网段,用于第二阶段协商。                                                                        |
| +添加 对端网段      | 添加多个需要和VPC互连的本地IDC侧的网段。<br>道 说明:<br>只有IKE V2版本下才可以配置多网段。                                              |
| 立即生效          | 选择是否立即生效。<br>・是:配置完成后立即进行协商。<br>・否:当有流量进入时进行协商。                                                       |
| 高级配置: IKE配置   |                                                                                                    |
| 预共享密钥         | 用于IPsec VPN网关与用户网关之间的身份认证。默认情况下会随机<br>生成,也可以手动指定密钥。                                                   |
| 版本            | 选择IKE协议的版本。目前支持IKE V1和IKE V2,相对于IKE V1版<br>本,IKE V2版本简化了SA的协商过程并且对于多网段的场景提供了更<br>好的支持,所以建议选择IKE V2版本。 |
| 协商模式          | 选择IKE V1版本的协商模式。                                                                                      |
|               | <ul> <li>・ 主模式(main): 协商过程安全性高。</li> <li>・ 野蛮模式(aggressive): 协商快速且协商成功率高。</li> </ul>                  |
|               | 协商成功后两种模式的信息传输安全性相同。                                                                                  |
| 加密算法          | 选择第一阶段协商使用的的加密算法。支持aes、aes192、aes256、<br>des和3des。                                                    |
| 认证算法          | 第一阶段协商使用的认证算法。支持sha1、md5、sha256、sha384<br>和sha512。                                                    |
| DH分组          | 选择第一阶段协商的Diffie-Hellman密钥交换算法。                                                                        |
| SA生存周期(秒)     | 设置第一阶段协商出的SA的生存周期。默认值为86400秒。                                                                         |
| LocalId       | 作为IPsec VPN网关的标识,用于第一阶段的协商。默认值为VPN网<br>关的公网IP地址。如果手动设置LocalId为FQDN格式,建议将协商模<br>式改为野蛮模式(aggressive)。   |
| RemoteId      | 作为用户网关的标识,用于第一阶段的协商。默认值为用户网关的公<br>网IP地址。如果手动设置RemoteId为FQDN格式,建议将协商模式<br>改为野蛮模式(aggressive)。          |
| 高级配置: IPSec配置 |                                                                                                    |
| 加密算法          | 选择第二阶段协商的加密算法。支持aes、aes192、aes256、des和<br>3des。                                                       |

| 配置        | 说明                                                                                                    |
|-----------|----------------------------------------------------------------------------------------------------|
| 认证算法      | 选择第二阶段协商的认证算法。支持sha1、md5、sha256、sha384<br>和sha512。                                                                    |
| DH分组      | 选择第二阶段协商的Diffie-Hellman密钥交换算法:<br>•如果选择为非disabled的任何一个组,会默认开启PFS功能(完美<br>向前加密),使得每次重协商都要更新密钥,因此,相应的客户端<br>也要配置为PFS开启。 |
|           | ・对于不支持PFS的客户端请选择disabled。                                                                                             |
| SA生存周期(秒) | 设置第二阶段协商出的SA的生存周期。默认值为86400秒。                                                                                         |
| 健康检查      |                                                                                                    |
| 目标IP      | VPC侧通过IPSec连接可以访问的线下IDC的IP地址。                                                                                         |
| 源IP       | 线下IDC通过IPSec连接可以访问的VPC侧的IP地址。                                                                                         |
| 重试间隔      | 健康检查的重试间隔时间,单位是秒。                                                                                                    |
| 重试次数      | 健康检查的重试发包次数。                                                                                                    |

## 5.2.2 修改IPsec连接

创建IPsec连接后,您可以修改IPsec连接的名称、高级配置和健康检查。

前提条件

您已经创建了IPsec连接。详细信息,请参见创建IPsec连接。

操作步骤

- 1. 登录专有网络管理控制台。
- 2. 在左侧导航栏,单击VPN > IPsec连接。
- 3. 选择IPsec连接的地域。
- 4. 在IPsec连接页面,找到目标IPsec连接,单击操作列下的编辑。
- 5. 在编辑IPsec连接页面,修改IPsec连接的名称、高级配置和健康检查,然后单击确定。

## 5.2.3 下载IPsec连接配置

配置IPsec连接并协商成功后,您可以下载IPsec连接配置,将该配置加载到本地网关设备中。

前提条件

您已经创建了IPsec连接。详细信息,请参见#unique\_49。

- 1. 登录专有网络管理控制台。
- 2. 在左侧导航栏,单击VPN > IPsec连接。

#### 3. 选择IPsec连接的地域。

4. 在IPsec连接页面,找到目标IPsec连接,单击操作列下的下载对端配置。

## 📋 说明:

下载配置中的RemotSubnet和LocalSubnet与创建IPsec连接时的本端网段和对端网段 正好是相反的。因为从阿里云VPN网关的角度看,对端是本地IDC的网段,本端是阿里 云侧的VPC网段;而从本地IDC的网关设备角度看,LocalSubnet就是指本地IDC的网 段,RemotSubnet则是指阿里云VPC的网段。

## 5.2.4 查看IPsec连接日志

您可以查看一个月内的IPsec连接日志,通过日志信息排查IPsec连接过程中的故障。日志查询的时间周期为10分钟。

#### 操作步骤

- 1. 登录专有网络管理控制台。
- 2. 在左侧导航栏,单击VPN > IPsec连接。
- 3. 选择IPsec连接的地域。
- 4. 在IPsec连接页面,找到目标IPsec连接,单击操作列下的查看日志。
- 5. 在IPsec连接日志页面,设置要查看的日志周期,查看日志。

## 5.2.5 删除IPsec连接

您可以删除一个不需要的IPsec连接。

- 1. 登录专有网络管理控制台。
- 2. 在左侧导航栏,单击VPN > IPsec连接。
- 3. 选择IPsec连接的地域。
- 4. 在IPsec连接页面,找到目标IPsec连接,单击操作列下的删除。
- 5. 在弹出的对话框中,单击确定。

## 5.3 本地网关配置

## 5.3.1 华为防火墙配置

使用IPsec-VPN建立站点到站点的连接时,在配置完阿里云VPN网关后,您还需在本地站点的网 关设备中进行VPN配置。

阿里云VPN网关支持标准的IKEv1和IKEv2协议。因此,只要支持这两种协议的设备都可以和云上 VPN网关互连,比如华为、华三、山石、深信服、Cisco ASA、Juniper、SonicWall、Nokia、 IBM 和 Ixia等。

本文以华为防火墙为例介绍如何在本地站点中加载VPN配置:

| 配置        |           | 示例值                                 |  |  |
|-----------|-----------|-------------------------------------|--|--|
| VPC网络配置   | VSwitch网段 | 192.168.10.0/24、192.168.<br>11.0/24 |  |  |
|           | VPN网关公网IP | 47.xx.xx.10                         |  |  |
| 本地IDC网络配置 | 私网网段      | 10.10.10.0/24                       |  |  |
|           | 防火墙公网IP   | 124.xx.xx.215/26                    |  |  |
|           | 上行公网网口    | 10GE1/0/0                           |  |  |
|           | 下行私网网口    | 10GE1/0/1                           |  |  |

#### - 说明:

如果本地IDC侧有多个网段要与VPC互通,建议您在阿里云侧创建多个IPsec连接,并添加VPN网关路由。

#### 配置IKEv1 VPN

前提条件

- ·已经在阿里云VPC内创建了IPsec连接,详情参见#unique\_54。
- · 已经在阿里云VPC管理控制台下载的IPsec连接的配置,本操作中以下表中的配置为例。

| 协议  | 配置     | 示例值     |
|-----|--------|---------|
| IKE | 认证算法   | SHA-1   |
|     | 加密算法   | AES-128 |
|     | DH 分组  | group 2 |
|     | IKE 版本 | IKE v1  |
|     | 生命周期   | 86400   |

| 协议    | 配置     | 示例值     |
|-------|--------|---------|
|       | 协商模式   | main    |
|       | PSK    | 123456  |
| IPsec | 认证算法   | SHA-1   |
|       | 加密算法   | AES-128 |
|       | DH 分组  | group 2 |
|       | IKE 版本 | IKE v1  |
|       | 生命周期   | 86400   |
|       | 协商模式   | esp     |

操作步骤

完成以下操作,在华为防火墙中加载用户网关的配置:

 登录防火墙管理页面,单击网络 > 接口 > 接口列表。将上行公网网口10GE1/0/0加 入untrust安全区域,并配置公网IP;将下行公网网口10GE1/0/1加入trust安全区域,并置私 网IP,如下图所示。

| ●新建 💢 勝餘            |                     | (2) 号(新)      | 項口名称                       | V          | ][请输2 | 、接口名称 |            | Q, 3 | 间 📬 清 | 除置 |
|---------------------|---------------------|---------------|----------------------------|------------|-------|-------|------------|------|-------|----|
| 接口名称                | 安全区域                | IP地址          | 连接类型                       | VLAN/VXLAN | 模式    | 物理    | 秋恋<br>IPv4 | IPv6 | 启用    | 编  |
| 10GE0/0/0(GE0/MGMT) | trust(2 public)     | 192.120.1.201 | 静态IP (IPv4)<br>静态IP (IPv6) |            | 路由    | +     | +          | +    |       |    |
| 10GE1/0/0           | untrust(III public) | 124.90.34.215 | 静态IP (IPv4)<br>静态IP (IPv6) |            | 路由    | +     | +          | +    |       | G  |
| 10GE1/0/1           | trust( public)      | 10.10.10.1    | 静态IP (IPv4)<br>静态IP (IPv6) |            | 踏由    |       |            | +    |       | G  |
| Virtual-if0         | NONE ( public)      |               |                            |            |       | +     | +          |      |       | G  |

| 输入更宽阔的内容 |         | 新建安全等略                                |                                      |     |        | 7         | ×  |         |    |    |
|----------|---------|---------------------------------------|--------------------------------------|-----|--------|-----------|----|---------|----|----|
| 19 20    | 1615    | · · · · · · · · · · · · · · · · · · · | 后来快速定义尔莱斯的编辑。 (人名英格兰姓氏)              |     |        | 23.560000 | Ξ  | 8422    | 启用 | į, |
| default  | This is | 名称                                    | to_阿里亚_IPSec_SecPolicy_1             |     | •      |           | L  | 99 3859 | 8  | ŝ  |
|          |         | 腦迷                                    |                                      |     |        |           |    |         |    |    |
|          |         | WARKE                                 | - NONE                               | 1   |        |           |    |         |    |    |
|          |         | 相望                                    | 课选探察输入标题                             |     |        |           |    |         |    |    |
|          |         | 源安全区域                                 | trust                                | V   | 19-31  |           |    |         |    |    |
|          |         | 目的完全区域                                | untrust                              | V   | 19-31  |           |    |         |    |    |
|          |         | 源地址地区(例                               | 请选择规制入地址                             |     |        |           |    |         |    |    |
|          |         | 用的地址地区(例                              | 课选探察输入地址                             |     |        |           |    |         |    |    |
|          |         | 用户()                                  | 调选探索输入用户                             |     | 19-381 |           |    |         |    |    |
|          |         | 服用()                                  | 调选择约输入服务                             |     |        |           |    |         |    |    |
|          |         | 应用                                    | 请选择统输入应用                             |     | 19-33  |           |    |         |    |    |
|          |         | URL分类                                 | 谱选择统输入URL分离                          |     | 19-33  |           |    |         |    |    |
|          |         | 时间段                                   | 通达描印/印印                              |     |        |           |    |         |    |    |
|          |         | 动作                                    | <ul> <li>九许</li> <li>「禁止」</li> </ul> |     |        |           |    |         |    |    |
|          |         | 内容安全                                  |                                      |     |        |           |    |         |    |    |
|          |         | 反消毒                                   | - NONE -                             | >   | 「原語」   |           |    |         |    |    |
|          |         | 入985304                               | - NONE -                             | Y   | (四)田(  |           |    |         |    |    |
|          |         | URL过渡                                 | - NONE -                             | Y   | (四)田(  |           |    |         |    |    |
|          |         | 云接入安全感知                               | - NONE -                             | ~   | (四)(四) |           |    |         |    |    |
|          |         | APTINO                                | - NONE -                             | ~   | (四)王(  |           |    |         |    |    |
|          |         | DNRIdit                               | - NONE -                             | Y   | (四)田(  |           |    |         |    |    |
|          |         | 记录屏藏由中日志                              | _ AR                                 |     |        |           |    |         |    |    |
|          |         | 记录会话日本                                | _ <u>A</u> 9                         |     |        |           |    |         |    |    |
|          |         | 会适考化时间                                | <1-65535>B                           |     |        |           | Ц, |         |    |    |
|          |         | 自定义长连接(例                              | 白月                                   |     |        |           | Ľ. |         |    |    |
|          |         |                                       | 168 *=0-24000=>                      | 141 |        |           | Ц, |         |    |    |
|          |         |                                       |                                      |     |        |           | Υ. |         |    |    |

#### 2. 单击策略 > 安全策略 > 新建, 创建安全策略。

- 3. 单击网络 > IPsec > IPsec 策略列表 > 新建,参考以下信息配置VPN对端:
  - ・本端接口: 选择防火墙上行公网网口,本操作中选择10GE1/0/0。
  - ·对端地址:填写阿里云VPN网关的公网IP地址,本操作中输入47.xx.xx.10。
  - ・预共享密钥 和阿里云侧的PSK一致,本操作中输入123456。

| 新建IPSec策略 |                                                                                                    |
|-----------|----------------------------------------------------------------------------------------------------|
| 场景        |                                                                                                    |
|           | <ul> <li>◎ 透用于对读为单台网关的情况。</li> <li>● 本读为隧道两读的任意一台网关,或星型组网中的分支网关。</li> <li>◎ 面面</li> <li>● 对读网关一般有固定的IP地址或域名。</li> </ul> |
| 场最选项      | □ IPSec 智能选路                                                                                                    |
| 1 出现系统配置  |                                                                                                    |
| 虚拟系统      | public 🗸                                                                                                    |
| 2 基本配置    |                                                                                                    |
| 領略名称      | to_阿里云_IPSec •                                                                                                    |
| 本調擾口(家)   | 10GE1/0/0 🔽 * (65)                                                                                                    |
| 本調地址(例    | 124. 215                                                                                                    |
| 对端地址      | 47. 1.10 »>                                                                                                    |
| 认证方式(3)   | <ul> <li>揭示:为保证协商报文互通,需要开启双向安全策略。(新建安全策略)</li> <li>预共享密钥</li> <li>RSA签名</li> <li>RSA数字信封</li> </ul>                     |
| 预共享密钥     | · ·                                                                                                    |
| 本端ID②     | IP地址 V                                                                                                    |
| 对如HD      | 接受任意对编D                                                                                                    |

- 在待加密的数据流页面,单击新建。参考以下信息,为VPC中所有交换机网段添加待加密数据 流:
  - ·源地址/地址组:输入本地IDC的私网网段,本操作中输入10.10.10.0/24。
  - · 目的地址/地址组: 输入VPC的交换机网段,本操作中分别输入192.168.10.0/24和192.168.11.0/24。

| 3 待加密的数据流 🕐          |                          |                             |         |      |      |        |
|----------------------|--------------------------|-----------------------------|---------|------|------|--------|
| 地址类型                 | <ul> <li>IPv4</li> </ul> |                             | IPv6    |      |      |        |
| 💠 新建 🐹 勝勝 💽 抗入       |                          | <ul> <li>4) Rist</li> </ul> | 请输入要查询的 | 内容   | 🔍 童道 | 📴 清除宣词 |
|                      | 目的地址/地址组                 | 协议                          | 源端口     | 目的端口 | 动作   | 编辑     |
| 10.10.10.0/255.255 1 | 92.168.10.0/255.2        | any                         | any     | any  | 加密   | 1      |
| 10.10.10.0/255.255 1 | 92.168.11.0/255.2        | any                         | any     | any  | 加密   | 1 🛛    |
|                      |                          |                             |         |      |      |        |
|                      |                          |                             |         |      |      |        |
|                      |                          |                             |         |      |      | 共2条    |
| □ 反向路由注入 🕑           |                          |                             |         |      |      |        |

5. 在安全提议页面,单击高级。根据您下载的IPsec连接的配置,配置IKE协议参数。

| 高级      |       |                         |            |          |
|---------|-------|-------------------------|------------|----------|
| KE参数 🕑  |       |                         |            |          |
| IKE版本   | ✓ v1  | v2 使用v                  | 1发起和接受协商   | i.       |
| 协商模式(?) | () 自动 | <ul> <li>主模式</li> </ul> | ○ 野窩模式     |          |
| 加密算法(?) | SM4   | AES-256                 | AES-192    | AES-128  |
|         | 3DES  | DES                     |            |          |
| 认证算法()  | SM3   | SHA2-512                | 2 SHA2-384 | SHA2-256 |
|         | SHA1  | MD5                     |            |          |
| DH组(?)  | 21    | 20                      | 19         | 16       |
|         | 15    | 14                      | 5          | ₹2       |
|         | 1     |                         |            |          |
| SA超时时间? | 86400 |                         | <60-604    | 800>秒    |

6. 在IPsec参数页面,根据您下载的IPsec连接的配置,配置IPsec协议参数。

| 日装模式()    |                          | ○ 特新規式   | 2.税管理 〇  |              |
|-----------|--------------------------|----------|----------|--------------|
| 安全协议(1)   | <ul> <li>ESP</li> </ul>  | O AH     | O AH-ESP |              |
| ESP加密算法(P | SM4                      | AES-256  | AES-192  |              |
|           | ✓ AES-128                | 3DES     | DES      |              |
| ESP认证算法(P | SM3                      | SHA2-512 | SHA2-384 | SHA2-256     |
|           | SHA1                     | MD5      |          |              |
| PFS()     | <ul> <li>NONE</li> </ul> | 0 21     | 0 20     | 19           |
|           | 0 16                     | 0 15     | 0 14     | 0 5          |
| SASET (?) |                          | 0.       |          |              |
| 基于时间      | 86400                    |          | <30-604  | 800>₺⁄       |
| 基于流量(?)   | 20000000                 |          | <0,256   | 200000000>KB |

7. 单击网络 > 路由 > 静态路由 > 静态路由列表 > 新建,为防火墙配置静态路由。其中,添加默
 认路由时,下一条为防火墙的公网IP;添加指向VPC的路由时,下一跳为VPN网关的公网IP。

#### 配置IKEv2 VPN

前提条件

- ·已经在阿里云VPC内创建了IPsec连接。
- · 已经在阿里云VPC管理控制台下载的IPsec连接的配置,本操作中以下表中的配置为例。

| 协议  | 配置   | 示例值     |
|-----|------|---------|
| IKE | 认证算法 | SHA-1   |
|     | 加密算法 | AES-128 |

| 协议    | 配置     | 示例值     |
|-------|--------|---------|
|       | DH 分组  | group 2 |
|       | IKE 版本 | IKE v2  |
|       | 生命周期   | 86400   |
|       | PRF算法  | SHA-1   |
|       | PSK    | 123456  |
| IPsec | 认证算法   | SHA-1   |
|       | 加密算法   | AES-128 |
|       | DH 分组  | group 2 |
|       | IKE 版本 | IKE v2  |
|       | 生命周期   | 86400   |
|       | 协商模式   | esp     |

#### 操作步骤

完成以下操作,在华为防火墙中加载用户网关的配置。

 登录防火墙管理页面,单击网络 > 接口 > 接口列表。将上行公网网口10GE1/0/0加 入untrust安全区域,并配置公网IP;将下行公网网口10GE1/0/1加入trust安全区域,并置私 网IP,如下图所示。

| 接口列表                |                     |               |                            |            |      |        |            |      |       |     |
|---------------------|---------------------|---------------|----------------------------|------------|------|--------|------------|------|-------|-----|
| 💠 新建 🐹 粉除           |                     | (4) 制新        | 接口名称                       | ~          | ] 请输 | ∖ 撫口名称 |            | 9,3  | 间 🏫 🏦 | 除查询 |
| 接口名称                | 安全区域                | IP地址          | 连接类型                       | VLAN/VXLAN | 根式   | 物理     | 状态<br>IPv4 | IPv6 | 启用    | 编辑  |
| 10GE0/0/0(GE0/MGMT) | trust(I public)     | 192.120.1.201 | 静态IP (IPv4)<br>静态IP (IPv6) |            | 踏由   | +      | +          | +    |       |     |
| 10GE1/0/0           | untrust(III public) | 124.90.34.215 | 静态IP (IPv4)<br>静态IP (IPv6) |            | 路由   | +      | +          | +    |       |     |
| 10GE1/0/1           | trust(III public)   | 10.10.10.1    | 静态IP (IPv4)<br>静态IP (IPv6) |            | 踏由   | +      | +          | +    |       |     |
| Virtual-if0         | NONE(I public)      |               |                            |            |      | +      | +          |      |       |     |
|                     |                     |               |                            |            |      |        |            |      |       |     |
|                     |                     |               |                            |            |      |        |            |      |       |     |
|                     | > >   每页显示条数        | 50 🗸          |                            |            |      |        |            | 5    | 际1-4, | 共4条 |

| 输入更宽阔的内容 |         | 新建安全等略                                |                                      |     |        | 7         | ×  |         |    |    |
|----------|---------|---------------------------------------|--------------------------------------|-----|--------|-----------|----|---------|----|----|
| 19 20    | 1615    | · · · · · · · · · · · · · · · · · · · | 后来快速定义尔莱斯的编辑。 (人名英格兰姓氏)              |     |        | 23.560000 | Ξ  | 8422    | 启用 | į, |
| default  | This is | 名称                                    | to_阿里亚_IPSec_SecPolicy_1             |     | •      |           | L  | 99 3859 | 8  | ŝ  |
|          |         | 腦迷                                    |                                      |     |        |           |    |         |    |    |
|          |         | WARKE                                 | - NONE                               | 1   |        |           |    |         |    |    |
|          |         | 相望                                    | 课选探察输入标题                             |     |        |           |    |         |    |    |
|          |         | 源安全区域                                 | trust                                | V   | 19-31  |           |    |         |    |    |
|          |         | 目的完全区域                                | untrust                              | V   | 19-31  |           |    |         |    |    |
|          |         | 源地址地区(例                               | 请选择规制入地址                             |     |        |           |    |         |    |    |
|          |         | 用的地址地区(例                              | 课选探察输入地址                             |     |        |           |    |         |    |    |
|          |         | 用户()                                  | 调选探索输入用户                             |     | 19-381 |           |    |         |    |    |
|          |         | 服用()                                  | 调选择约输入服务                             |     |        |           |    |         |    |    |
|          |         | 应用                                    | 请选择统输入应用                             |     | 19-33  |           |    |         |    |    |
|          |         | URL分类                                 | 谱选择统输入URL分离                          |     | 19-33  |           |    |         |    |    |
|          |         | 时间段                                   | 通达描印/印印                              |     |        |           |    |         |    |    |
|          |         | 动作                                    | <ul> <li>九许</li> <li>「禁止」</li> </ul> |     |        |           |    |         |    |    |
|          |         | 内容安全                                  |                                      |     |        |           |    |         |    |    |
|          |         | 反消毒                                   | - NONE -                             | >   | 「原語」   |           |    |         |    |    |
|          |         | 入985304                               | - NONE -                             | ×   | (四)田(  |           |    |         |    |    |
|          |         | URL过渡                                 | - NONE -                             | Y   | (四)田(  |           |    |         |    |    |
|          |         | 云接入安全感知                               | - NONE -                             | ~   | (四)(四) |           |    |         |    |    |
|          |         | APTINO                                | - NONE -                             | ~   | (四)王(  |           |    |         |    |    |
|          |         | DNRIdit                               | - NONE -                             | Y   | (四)田)  |           |    |         |    |    |
|          |         | 记录屏藏由中日志                              | _ AR                                 |     |        |           |    |         |    |    |
|          |         | 记录会话日本                                | _ <u>A</u> 9                         |     |        |           |    |         |    |    |
|          |         | 会适考化时间                                | <1-65535>B                           |     |        |           | Ц, |         |    |    |
|          |         | 自定义长连接(例                              | 白月                                   |     |        |           | Ľ. |         |    |    |
|          |         |                                       | 168 *=0-24000=>                      | 141 |        |           | Ц, |         |    |    |
|          |         |                                       |                                      |     |        |           | Υ. |         |    |    |

#### 2. 单击策略 > 安全策略 > 新建, 创建安全策略。

- 3. 单击网络 > IPsec > IPsec 策略列表 > 新建,参考以下信息配置VPN对端。
  - ・本端接口: 选择防火墙上行公网网口,本操作中选择10GE1/0/0。
  - ·对端地址:填写阿里云VPN网关的公网IP地址,本操作中输入47.xx.xx.10。
  - ・预共享密钥 和阿里云侧的PSK一致,本操作中输入123456。

| 新建IPSec策略 |                                                                                                    |   |
|-----------|----------------------------------------------------------------------------------------------------|---|
| 场展        | <ul> <li>فالف ) خالف )</li> </ul>                                                                         |   |
|           | <ul> <li>▲ 通用于对請为单台网关的情况。</li> <li>▲ 本請为隧道两端的任意一台网关,或星型组网中的分支网关。</li> <li>● 对猜网关一般有固定的IP地址或域名。</li> </ul> |   |
| 场最远项      | <ul> <li>IPSec智範远路</li> </ul>                                                                             |   |
| 1 出现系统配置  |                                                                                                    |   |
| 虚拟系统      | public 💌                                                                                                  |   |
| 2 基本配置    |                                                                                                    |   |
| 領略名称      | to_阿里云_IPSec •                                                                                            |   |
| 本調授口(?)   | 10GE1/0/0 🔽 • (ACIR)                                                                                      |   |
| 本調地址()    | 124 215 🗸                                                                                                 |   |
| 对请地址      | 47 .10                                                                                                    | » |
|           | 揭示:为保证协商报文互通,需要开启双向安全策略。[新建安全策略]                                                                          |   |
| 以让方式(?)   | <ul> <li>● 換共享密朝</li> <li>○ RSA發名</li> <li>○ RSA数字情封</li> </ul>                                           |   |
| 70444699  |                                                                                                    |   |
| 本週ID(?)   | IP地址 V                                                                                                    |   |
| 对beiD     | 接受任意R/J編D 🛛                                                                                               |   |

- 在待加密的数据流页面,单击新建。参考以下信息,为VPC中所有交换机网段添加待加密数据 流:
  - ·源地址/地址组:输入本地IDC的私网网段,本操作中输入10.10.10.0/24。
  - · 目的地址/地址组: 输入VPC的交换机网段,本操作中分别输入192.168.10.0/24和192.168.11.0/24。

| 3 待加密的数据流 🕐          |                          |                             |         |      |      |        |
|----------------------|--------------------------|-----------------------------|---------|------|------|--------|
| 地址类型                 | <ul> <li>IPv4</li> </ul> |                             | IPv6    |      |      |        |
| 💠 新建 🐹 勝勝 💽 抗入       |                          | <ul> <li>4) Rist</li> </ul> | 请输入要查询的 | 内容   | 🔍 童道 | 📴 清除宣词 |
|                      | 目的地址/地址组                 | 协议                          | 源端口     | 目的端口 | 动作   | 编辑     |
| 10.10.10.0/255.255 1 | 92.168.10.0/255.2        | any                         | any     | any  | 加密   | 1      |
| 10.10.10.0/255.255 1 | 92.168.11.0/255.2        | any                         | any     | any  | 加密   | 1 🛛    |
|                      |                          |                             |         |      |      |        |
|                      |                          |                             |         |      |      |        |
|                      |                          |                             |         |      |      | 共2条    |
| □ 反向路由注入 🕑           |                          |                             |         |      |      |        |

5. 在安全提议页面,单击高级。根据您下载的IPsec连接的配置,配置IKE协议参数。

| 高级      |          |            |          |            |
|---------|----------|------------|----------|------------|
| KE參数 🕐  |          |            |          |            |
| IKE版本   | □ v1     | ✓ v2 使用v2  | 发起和接受协调  | Γ.         |
| 加密算法()  | AES-256  | AES-192    | AES-128  | 3DE        |
|         | DES      |            |          |            |
| 完整性算法() | SHA2-512 | 2 SHA2-384 | SHA2-256 | SHA1       |
|         | MD5      | AES        |          |            |
| PRF算法() | SHA2-512 | 2 SHA2-384 | SHA2-256 | SHA1       |
|         | MD5      | AES-128    |          |            |
| DH组(?)  | 21       | 20         | 19       | 16         |
|         | 15       | 14         | 5        | <b>√</b> 2 |
|         | 1        |            |          |            |
| SA题时时间? | 86400    |            | <60-604  | 800>10     |

6. 在IPsec参数页面,根据您下载的IPsec连接的配置,配置IPsec协议参数。

| 安全协议 ● ESP AH AH-ESP<br>ESP加密算法 ● SM4 AES-256 AES-192<br>● AES-128 3DES DES<br>ESP认证算法 ● SM3 SHA2-512 SHA2-384 SHA2-256<br>● SHA1 MD5 | H AH-ESP<br>8-256 AES-192<br>ES DES<br>A2-512 SHA2-384 SHA2-256 |
|----------------------------------------------------------------------------------------------------|-----------------------------------------------------------------|
| ESP加密算法() SM4 AES-256 AES-192<br>《AES-128 3DES DES<br>ESP认证算法() SM3 SHA2-512 SHA2-384 SHA2-256<br>《SHA1 MD5                           | S-256 AES-192<br>ES DES<br>A2-512 SHA2-384 SHA2-256             |
| ✓ AES-128 3DES DES     ESP认证期法④ SM3 SHA2-512 SHA2-384 SHA2-256     ✓ SHA1 MD5                                                         | ES DES<br>A2-512 SHA2-384 SHA2-256                              |
| ESP以证期法 ③ SM3 SHA2-512 SHA2-384 SHA2-256                                                                                              | A2-512 SHA2-384 SHA2-256                                        |
| SHA1 MD5                                                                                                    | NE .                                                            |
|                                                                                                    | 10                                                              |
|                                                                                                    | I 🔿 20 🔿 19                                                     |
|                                                                                                    | 5 🔿 14 🔿 5                                                      |
|                                                                                                    |                                                                 |
| 器子时间 86400 <30-604800>秒                                                                                                    |                                                                 |
|                                                                                                    | <30-604800>₺                                                    |

7. 单击网络 > 路由 > 静态路由 > 静态路由列表 > 新建,为防火墙配置静态路由。其中,添加默
 认路由时,下一条为防火墙的公网IP;添加指向VPC的路由时,一下跳为VPN网关的公网IP。

## 5.3.2 华三防火墙配置

使用IPsec-VPN建立站点到站点的连接时,在配置完阿里云VPN网关后,您还需在本地站点的网 关设备中进行VPN配置。本文以华三防火墙为例介绍如何在本地站点中加载VPN配置。

前提条件

·确保您已经在阿里云VPC内创建了IPsec连接,详情参见#unique\_56。

#### · 创建IPsec连接后,获取的IPsec配置信息,详情参见#unique\_47。

#### 本操作的IPsec连接配置如下表所示。

- IPsec协议信息

| 配置    |       | 示例值    |
|-------|-------|--------|
| IKE   | 认证算法  | sha1   |
|       | 加密算法  | aes    |
|       | DH分组  | group2 |
|       | IKE版本 | ikev1  |
|       | 生命周期  | 86400  |
|       | 协商模式  | main   |
|       | PSK   | h3c    |
| IPsec | 认证算法  | sha1   |
|       | 加密算法  | aes    |
|       | DH分组  | group2 |
|       | IKE版本 | ikev1  |
|       | 生命周期  | 86400  |

- 网络配置信息

| 配置      |        | 示例值             |
|---------|--------|-----------------|
| VPC配置   | 私网CIDR | 192.168.10.0/24 |
|         | 网关公网IP | 101.xxx.xxx.127 |
| IDC网络配置 | 私网CIDR | 192.168.66.0/24 |
|         | 网关公网IP | 122.xxx.xxx.248 |
|         | 上行公网网口 | Reth 1          |
|         | 下行私网网口 | G 2/0/10        |

#### 操作步骤

1. 登录防火墙Web页面,单击网络 > VPN > IPsec > 策略。

2. 根据阿里云VPN连接的IPsec协议信息配置IDC的H3C防火墙IPsec策略。并在保护的数据流列 表中单击添加加入保护的兴趣流,兴趣流源IP和目的IP分别为IDC和阿里云VPC的网段。

| 建IPsec策略             |                                       |     |               |     |     |             |    |  |
|----------------------|---------------------------------------|-----|---------------|-----|-----|-------------|----|--|
| 基本配置                 |                                       |     |               |     |     |             |    |  |
| 接口                   | Reth1                                 |     |               |     | ~   | *           |    |  |
| IP地址类型               | IPv4                                  |     | O IP          | v6  |     |             |    |  |
| 优先级                  | 1                                     |     |               |     |     | * (1-65535) |    |  |
| 模式                   | ◉ 对等/分支节                              | 点   | ◎ 中           | 心节点 |     |             |    |  |
| 对端IP地址/主机名           | 101.132.122                           | 127 |               |     |     | *(1-253字符   | )  |  |
| 协商模式                 | <ul> <li>主模式</li> </ul>               |     | ◎ 野           | 蛮模式 |     |             |    |  |
| 认证方式                 | 预共享密钥                                 |     |               |     | ~   |             |    |  |
| 预共享密钥                | •••                                   |     |               |     |     | *(1-128字符   | )  |  |
| 再次输入预共享密钥            | •••                                   |     |               |     |     |             |    |  |
| IKE提议③               | 优先级(认证                                | E算法 | ;加密算法;        | DH) | ~   |             |    |  |
| 对端ID                 | IPv4 地址                               | ~   | 101.132.122.1 | 27  |     | *           |    |  |
| 本端ID                 | IPv4 地址                               | ~   | 122.225.207.2 | 48  |     |             |    |  |
| 描述                   | · · · · · · · · · · · · · · · · · · · |     |               |     |     | (1-80字符)    |    |  |
|                      |                                       |     |               |     |     |             |    |  |
|                      |                                       |     |               |     |     |             |    |  |
| 保护的数据流               |                                       |     |               |     |     |             |    |  |
| 🕣 添加 💼 删除 🚺 插入       |                                       |     |               |     |     |             |    |  |
| 📄 源IP地址              | 目的IP地址                                |     | 协议            | 源端口 | 目的  | 端口          | 动作 |  |
| 192.168.66.0/255.255 | 192.168.10.0/255.2                    | 55  | any           | any | any |             | 保护 |  |

3. 单击IKE提议 > 新建。

根据阿里云VPN连接的IKE协议信息配置IDC的IKE协议。

| 编辑IKE提议     |             |   |              | ? X |
|-------------|-------------|---|--------------|-----|
|             |             |   |              |     |
| 优先级         | 19          |   | * (1-65535)  |     |
| 认证方式        | 预共享密钥       |   |              |     |
| 认证算法        | SHA1        | ~ |              |     |
| 加密算法        | AES-CBC-128 | ~ |              |     |
| DH          | DH group 2  | * |              |     |
| IKE SA 生存周期 | 86400       |   | 秒(60-604800) |     |
|             |             |   |              |     |
|             | 确定 取消       |   |              |     |

4. 单击网络 > VPN > IPsec > 策略。

#### 5. 选择刚刚新建的IPsec策略,单击高级配置配置IPsec协议。

|         |                   |                          |        |                      | 共1条 |
|---------|-------------------|--------------------------|--------|----------------------|-----|
| - IP    | 高级配置              |                          |        |                      |     |
| ARP     | IPsec参数           |                          |        |                      |     |
| IPv6    | 封装模式              | <ul> <li>隧道模式</li> </ul> | ◎ 传输模式 |                      |     |
| VPN     | 安全协议              | ESP                      | O AH   | AH-ESP               |     |
| GRE     | ESP认证算法           | SHA1                     |        | ~                    |     |
| IPsec   | ESP加密算法           | AES-CBC-128              |        | ~                    |     |
| - 策略    | PFS               | Group_2                  |        | ~                    |     |
| - IKE提议 | IPsec SA生存时间 🕐    |                          |        |                      |     |
| - 监控    | 基于时间              | 86400                    |        | 秒(180-604800)        |     |
| 高级设置    | 基于流量              |                          |        | 千字节(2560-4294967295) |     |
| SSL VPN | IPsec SA 空闲超时时间 🕐 |                          |        | 秒(60-86400)          |     |
| 🚬 路由    | DPD检测 🕐           | ── 开启                    |        |                      |     |
| 路由夷     | 本端IP地址            | 122.225.207.248          |        |                      |     |
| - 結太敗山  | QoS预分类 🕐          | □ 开启                     |        |                      |     |
|         |                   | 确定                       | E 取消   |                      |     |

#### 根据阿里云VPN连接的IPsec协议信息配置IPsec协议。

6. 单击策略 > 安全策略 > 新建,分别创建上行安全策略和下行安全策略。

#### 从阿里云VPC到本地IDC的安全策略配置如下图所

| 名称       | aliyun_to_h3c   |   |
|----------|-----------------|---|
| 源安全域     | Untrust         | ~ |
| 目的安全域    | Trust           | ~ |
| 类型       | IPv4  IPv6      |   |
| 描述信息     |                 |   |
| 动作       | ◎ 允许   ◎ 拒绝     |   |
| 源IP地址    | 192.168.10.0/24 | ~ |
| 目的IP地址   | 192.168.66.0/24 | ~ |
| 服务       | 请选择服务           | ~ |
| 应用       | 请选择应用           | ~ |
| 应用组      | 请选择应用组          | ~ |
| 用户       | 请选择或输入用户        | ~ |
| 时间段      | 请选择时间段          | ~ |
| VRF      | 公网              | ~ |
| 内容安全     |                 |   |
| IPS策略    | -NONE           | ~ |
| 数据过滤策略   | NONE            | ~ |
| 文件过滤策略   | NONE            | ~ |
| 防病毒策略    | NONE            | ~ |
| URL过滤策略  | -NONE           | ~ |
| 记录日志     | ◎ 开启 ● 关闭       |   |
| 开启策略匹配统计 | ◎ 开启 ● 关闭       |   |
| 会话表化时间   | □ 启用            |   |

#### 从本地IDC到阿里云VPC的安全策略配置如下图所示。

| 名称                                        | h3c_to_aliyun   | *(1-127字符) |
|-------------------------------------------|-----------------|------------|
| 源安全域                                      | Trust           | ▼ [多选]     |
| 目的安全域                                     | Untrust         | ▼ [多选]     |
| 类型                                        |                 |            |
| 描述信息                                      |                 | (1-127字符)  |
|                                           |                 |            |
| 动作                                        | ● 允许   ◎ 拒绝     |            |
| 源IP地址                                     | 192.168.66.0/24 | ▼ [多选]     |
| 目的IP地址                                    | 192.168.10.0/24 | ✔ [多选]     |
| 服务                                        | 请选择服务           | ▼ [多选]     |
| 应用                                        | 请选择应用           | ▼ [多选]     |
| 应用组                                       | 请选择应用组          | ▼ [多选]     |
| 用户                                        | 请选择或输入用户        | ▼ [多选]     |
| 时间段                                       | 请选择时间段          | ~          |
| VRF                                       | 公网              | ~          |
| 内容安全 ———————————————————————————————————— |                 |            |
| IPS策略                                     | NONE            | ~          |
| 数据过滤策略                                    | -NONE-          | •          |
| 文件过滤策略                                    | -NONE-          | •          |
| 防病毒策略                                     | -NONE-          | •          |
| URL过滤策略                                   | -NONE-          | •          |
| 记录日志                                      | ◎ 开启 ● 关闭       |            |
| 开启策略匹配统计                                  | ◎ 开启 ● 关闭       |            |
| 会话表化时间                                    | ■ 启用            | -          |
|                                           |                 |            |
|                                           | 佣在              |            |

7. 单击网络 > 路由 > 静态路由。

8. 添加缺省路由,使出方向流量走上行接口,本例中下行接口为直连路由,无需配置。

| 新建IPv4静态路由 |                                                                                                    | ? >                 |
|------------|----------------------------------------------------------------------------------------------------|---------------------|
| VRF        | 公网                                                                                                 | *                   |
| 目的IP地址     | 0.0.0.0                                                                                            | *                   |
| 掩码长度       | 0                                                                                                  | * (0-32)            |
| 下一跳 🕐      | <ul> <li>▼ 下一跳所属的VRF</li> <li>公网</li> <li>□ 出接口</li> <li>下一跳IP地址</li> <li>122.225.207.1</li> </ul> | *                   |
| 路由优先级 🕐    | 60                                                                                                 | (1-255, 缺省为60)      |
| 路由标记 🕐     | 0                                                                                                  | (0-4294967295,缺省为0) |
| 描述         |                                                                                                    | (1-60字符)            |
|            | 确定取消                                                                                               |                     |

## 5.3.3 山石网科防火墙配置

使用IPsec-VPN建立站点到站点的连接时,在配置完阿里云VPN网关后,您还需在本地站点的网 关设备中进行VPN配置。本文以山石防火墙为例介绍如何在本地站点中加载VPN配置。

#### 前提条件

- ·确保您已经在阿里云VPC内创建了IPsec连接,详情参见配置站点到站点连接。
- · 创建IPsec连接后, 获取的IPsec配置信息, 详情参见IPsec连接管理。

本操作的IPsec连接配置如下表所示。

- IPsec协议信息

| 配置  |       | 示例值    |
|-----|-------|--------|
| IKE | 认证算法  | sha1   |
|     | 加密算法  | aes    |
|     | DH分组  | group2 |
|     | IKE版本 | ikev1  |
|     | 生命周期  | 86400  |

| 配置    |       | 示例值       |
|-------|-------|-----------|
|       | 协商模式  | main      |
|       | PSK   | hillstone |
| IPSec | 认证算法  | sha1      |
|       | 加密算法  | aes       |
|       | DH分组  | group2    |
|       | IKE版本 | ikev1     |
|       | 生命周期  | 86400     |
|       | 安全协议  | esp       |

#### - 网络配置信息

| 配置           |        | 示例值             |
|--------------|--------|-----------------|
| /PC信息 私网CIDR |        | 192.168.10.0/24 |
|              | 网关公网IP | 118.31.79.25    |
| IDC信息        | 私网CIDR | 10.90.5.0/24    |
|              | 网关公网IP | 222.92.194.18   |
|              | 上行公网网口 | vlan100         |
|              | 下行私网网口 | E 0/3           |

#### 操作步骤

1. 登录防火墙Web页面,单击网络 > VPN > IPsecVPN > P1提议 - P1提议 > 新建。

根据阿里云VPN连接的IKE协议信息配置IDC的IKE协议。

| 阶段1提议配置 |                                                                                              | ×  |
|---------|----------------------------------------------------------------------------------------------|----|
| 提议名称:   | ike                                                                                          |    |
| 认证:     | Pre-share     ORSA-Signature     ODSA-Signature                                              |    |
| 验证算法:   | MD5 SHA SHA-256 SHA-384 SHA-512                                                              |    |
| 加密算法:   | ③ 3DES ● DES ● AES ● AES-192 ● AES-256                                                       |    |
| DH 组:   | <ul> <li>Group1</li> <li>Group2</li> <li>Group5</li> <li>Group14</li> <li>Group15</li> </ul> |    |
| 生存时间:   | 86400 (300-86400)秒,缺省值:86400                                                                 |    |
|         | 确定                                                                                           | 取消 |

#### 2. 单击P2提议 > 新建。

| 阶段2提议配置                               |                                                                                                    | ×  |
|---------------------------------------|----------------------------------------------------------------------------------------------------|----|
| 提议名称:<br>协议:<br>验证算法:<br>加密算法:<br>压缩: | ipsec<br>● ESP ● AH<br>● MD5 ● SHA ● SHA-256 ● SHA-384 ● SHA-512<br>● NULL (最多选择3个)<br>● 3DES ● DES ● AES ● AES-192 ● AES-256<br>● NULL (最多选择4个)<br>● None ● Deflate |    |
| PFS 组:                                | Group1 Group2 Group5 Group14 Group15 Group16 No PFS                                                                                                    |    |
| 生存时间:<br>启用生存大小:                      | 86400 (180-86400)秒,缺省值:28800                                                                                                    |    |
|                                       | 确定耳                                                                                                    | 又消 |

根据阿里云VPN连接的IPsec协议信息配置IDC的IPsec协议。

3. 单击VPN对端列表 > 新建。

根据以下信息配置VPN对端:

- · 接口选择防火墙上出方向公网口
- · 对端IP地址填写阿里云VPN网关的公网IP地址
- ·提议为步骤一创建的p1提议
- · 预共享密钥和阿里云侧的PSK一致。如果要打开NAT穿越,可以在高级配置中单击启用。

| VPN 对端配置                    |                                                                                                | ×    |
|-----------------------------|------------------------------------------------------------------------------------------------|------|
| 基本配置                        | 高级配置                                                                                           |      |
| 名称:<br>接口:                  | to_aliyun<br>Vlan100 ∽                                                                         |      |
| 认证模式:<br>类型:                | <ul> <li>● 主模式</li> <li>● 野蛮模式</li> <li>● 静态 IP</li> <li>● 动态 IP</li> <li>● 用户组</li> </ul>     |      |
| 对端PP地址:<br>本地 ID:<br>对端 ID: | ● 无 ● FQDN ● U-FQDN ● ASN1-DN ● KEY_ID ● IPV4<br>● 无 ● FQDN ● U-FQDN ● ASN1-DN ● KEY_ID ● IPV4 |      |
| 提议 1:<br>提议 2:              | ike ~                                                                                          |      |
| 提议 3:<br>提议 4:              | ~                                                                                              |      |
| 预共享密钥:                      | (5-127) 字符                                                                                     |      |
|                             |                                                                                                | 确定取消 |

4. 单击IKE VPN列表 > 新建。

#### 根据以下信息配置IKE VPN:

- · 对端选项选择步骤三创建的VPN对端
- ・P2提议为步骤二创建的P2提议
- ·代理ID选择手工,并在代理ID列表中输入本地IP/掩码即本地IDC的私网网 段10.90.5.0/24;在远程IP/掩码中输入为阿里云VPC的网段192.168.10.0/24,然后单击添

加。

| IKE VPN 配置   |              |                 |       |       |       | ×         |
|--------------|--------------|-----------------|-------|-------|-------|-----------|
| 基础设置         | 场设置          |                 |       |       |       |           |
| 对端           |              |                 |       |       |       |           |
| 对端选项:        | to_aliyun    |                 | 编辑    |       |       |           |
| 信息展示:        | 名称           | 模式              | 类型    | 本地 ID | 对端 ID |           |
|              | to_aliyun    | 主模式             | 静态 IP |       |       |           |
|              |              |                 |       |       |       |           |
| 隧道           |              |                 |       |       |       |           |
| 名称:          | to_aliyun_vp | n               |       |       |       |           |
| 模式:          | tunnel       | transport       |       |       |       |           |
| P2提议:        | ipsec v      |                 |       |       |       |           |
| 代理 ID:       | ◎ 自动   ◎ 手工  |                 |       |       |       |           |
| 代理ID列表       |              | <u> </u>        |       |       |       |           |
| 本地IP/ 掩码:    |              | 1               |       |       |       |           |
| 远程 IP/ 掩码:   |              | 1               |       |       |       |           |
| 服务:          | any          | ~               |       |       |       |           |
| 本地IP/ 掩码     |              | 远程 IP/ 掩码       | 服务    |       | 添加    |           |
| 10.90.5.0/24 |              | 192.168.10.0/24 | Any   |       | 删除    |           |
|              |              |                 |       |       |       |           |
|              |              |                 |       |       |       |           |
|              |              |                 |       |       |       | 确定 取迷     |
|              |              |                 |       |       |       | HUAL 4K/H |

#### 5. 单击网络 > 安全域 > 新建。

#### 在安全域名称页面,输入安全域的名称,并在类型中选择三层安全域。

| 安全域配置          |           |            |       |    | ×  |
|----------------|-----------|------------|-------|----|----|
| 基本配置   威胁防持    | Þ         |            |       |    |    |
| 基本配置<br>安全域名称: | aliyun    | (1-31) 字符  |       |    |    |
| 描述:            |           | (0-63) 字符  |       |    |    |
| 类型:            | ◎ 二层安全域   | ◎ 三层安全域    | © TAP |    |    |
| 虚拟路由器:         | trust-vr  | ~          |       |    |    |
| 绑定接口:          |           | ~          |       |    |    |
|                | 从域中移除接口将删 | l除接口的IP配置。 |       |    |    |
| 高级             |           |            |       |    |    |
| 应用识别:          | 🔲 启用      |            |       |    |    |
| WAN安全域:        | □ 启用      |            |       |    |    |
| NBT缓存:         | □ 启用      |            |       |    |    |
| 终端接入识别:        | 🔲 启用      |            |       |    |    |
|                |           |            |       |    |    |
|                |           |            |       |    |    |
|                |           |            |       | 确定 | 取消 |

6. 单击网络 > 接口 > 新建。

根据以下信息,配置隧道接口:

- · 在接口名称中输入"tunnelX", x的取值范围为1-512,例如tunnel5
- ・安全域选择之前创建的安全域。
- ・隧道类型选择IPSec VPN。
- · VPN 名称选择之前创建的VPN。

| 隧道接口           |                |                                        |       |
|----------------|----------------|----------------------------------------|-------|
| ***            | <b>夏於 支払 D</b> | D                                      |       |
| <b>叁</b> 平 郎 直 | 腐吐 向级 RI       | P                                      |       |
| 基本配置<br>接口名称:  | tunnel5        |                                        |       |
| 描述:            | vpn_tunnel (0  | -63) 字符                                |       |
| 绑定安全域:         | ◎ 二层安全域        | <ul> <li>三层安全域</li> <li>TAP</li> </ul> | ◎ 无绑定 |
| 安全域:           | aliyun         | $\sim$                                 |       |
| HA同步:          | ☑ 启用           |                                        |       |
| IP配置           |                |                                        |       |
| 类型:            | ●静态IP          | ◎ 自动获取 ◎                               | PPPoE |
| IP地址:          |                |                                        |       |
| 网络掩码:          |                |                                        |       |
| 配置为Local       | IP             |                                        |       |
| 📃 启用DNS代理      | 📱 💿 代理 🛛 🗇 透明  | 月代理                                    |       |
| □ 启用DNS遗信      | ŧ              |                                        |       |
| 高级选项 DI        | HCP            |                                        |       |
| 管理方式           |                |                                        |       |
| Telnet         | SSH V Ping     | HTTP HTTPS SNMP                        | 1     |
| 路由             |                |                                        |       |
| 逆向路由:          | 同 启用 〇 关月      | 闭 🔍 自动                                 |       |
|                |                |                                        |       |
| 隧道绑定配置         |                |                                        |       |
| 隧道类型:          | IPSec VPN      | SSL VPN                                |       |
| VPN 名称:        | to_aliyun_vpn  | ·                                      |       |
| 网关:            |                |                                        |       |
| VPN 名称         | 类型             | 网关 添加                                  |       |
| to_aliyun_vpn  | IPSec VPN      | 删除                                     |       |
|                |                |                                        |       |
|                |                |                                        |       |
| 带宽             |                |                                        |       |
| 上行带宽:          | 1,000,000,000  | (512,000 ~ 1000,000,000,000)bp         | 5     |
| 下行带宽:          | 1,000,000,000  | (512,000 ~ 1000,000,000,000)bp         | 5     |
|                |                |                                        |       |
|                |                |                                        | 确定 取消 |

#### 7. 单击策略 > 安全策略 > 新建。

| 策略配置 |                 |          |          |        |    | 0      | × |
|------|-----------------|----------|----------|--------|----|--------|---|
| 基    | 本配置             | 防护状态     | 选项       |        |    |        |   |
| 源信息  |                 |          |          |        |    |        |   |
|      | 安全域:            | trust    |          |        |    | $\sim$ |   |
|      | 地址:             | any      |          |        |    | $\sim$ |   |
|      | 用户:             |          |          |        |    | $\sim$ |   |
| 目的   | 安全域:            | aliyun   | <b>٦</b> |        |    | ~      |   |
|      | 地址:             | any      |          |        |    | ~      |   |
|      |                 |          |          |        |    |        |   |
|      | 服务:             | any      |          |        |    | ~      |   |
|      | 应用-             | _        |          |        |    | Ŷ      |   |
|      | 操作:             | ◉ 允许     | ◎ 拒绝     | ◎ 安全连接 |    |        |   |
|      |                 | □ 启用Web重 | 龍定向 ①    |        |    |        |   |
|      |                 |          |          |        | 确定 | 取消     |   |
|      |                 |          |          |        |    | -94112 | - |
| 策略配置 |                 |          |          |        |    | 0      | × |
| 基    | 本配置             | 防护状态     | 选项       |        |    |        |   |
| 源信息  |                 |          |          |        |    |        |   |
|      | 安全域:            | aliyun   |          |        |    | $\sim$ |   |
|      | 地址:             | any      |          |        |    | ~      |   |
|      | 用户:             |          | ļ        |        |    | $\sim$ |   |
| 目的   | 安全域:            | trust    |          |        |    | ~      |   |
|      | 地址:             | any      |          |        |    | ~      |   |
|      | 80.4 <b>7</b> . |          |          |        |    |        |   |
|      | 服劳:<br>应用·      | any      |          |        |    | ×      |   |
|      | ELPH) -         |          |          |        |    | ×      |   |
|      | 操作:             | ◉ 允许     | ◎ 拒绝     | ◎ 安全连接 |    |        |   |
|      |                 | 启用Web1   | 重定向      |        |    |        |   |
|      |                 |          |          |        |    |        | I |

#### 8. 单击网络 > 路由 > 新建。

#### 分别添加上行和下行路由:

· 上行路由: 目的地址为阿里云VPC的网段, 下一跳为新建的隧道接口。

| 目的路由配置           |                                    |                                                  | × |
|------------------|------------------------------------|--------------------------------------------------|---|
| 所属虚拟路由器:<br>目的地: | trust-vr<br>192.168.10.0           |                                                  |   |
| 子网掩码:            | 24                                 |                                                  |   |
| 下一跳:             | <ul> <li>网关</li> <li>接口</li> </ul> | <ul> <li>当前系统虚拟路由器</li> <li>其他系统虚拟路由器</li> </ul> |   |
| 接口:              | tunnel5 V                          |                                                  |   |
| 网关:              |                                    |                                                  |   |
| 时间表:             | v                                  |                                                  |   |
| 优先权:             | 1                                  | (1-255), 缺省值: 1                                  |   |
| 路由权值:            | 1                                  | (1-255), 缺省值: 1                                  |   |
| 描述:              |                                    | (0-63)字符                                         |   |
|                  |                                    | 确定 取消                                            |   |

・下行路由:由于本例中防火墙下行口地址10.90.5.1/24,属于本地IDC的私网网段10.90.5.0 /24,所以已经存在本地直连路由。

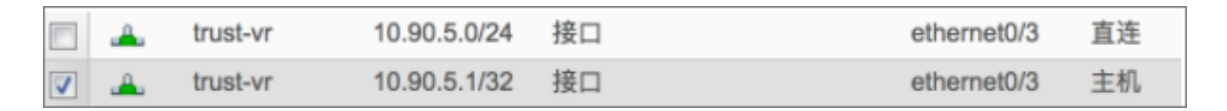

## 5.3.4 strongSwan配置

使用IPsec-VPN建立站点到站点的连接时,在配置完阿里云VPN网关后,您还需在本地站点的网 关设备中进行VPN配置。本文以strongSwan为例介绍如何在本地站点中加载VPN配置。

本文以strongSwan为例介绍如何在本地站点中加载VPN配置。本操作中作为示例的配置信息如下:

- · 阿里云VPC的网段是192.168.10.0/24
- ・本地IDC的网段是172.16.2.0/24
- · strongSwan的公网IP地址是59.110.165.70

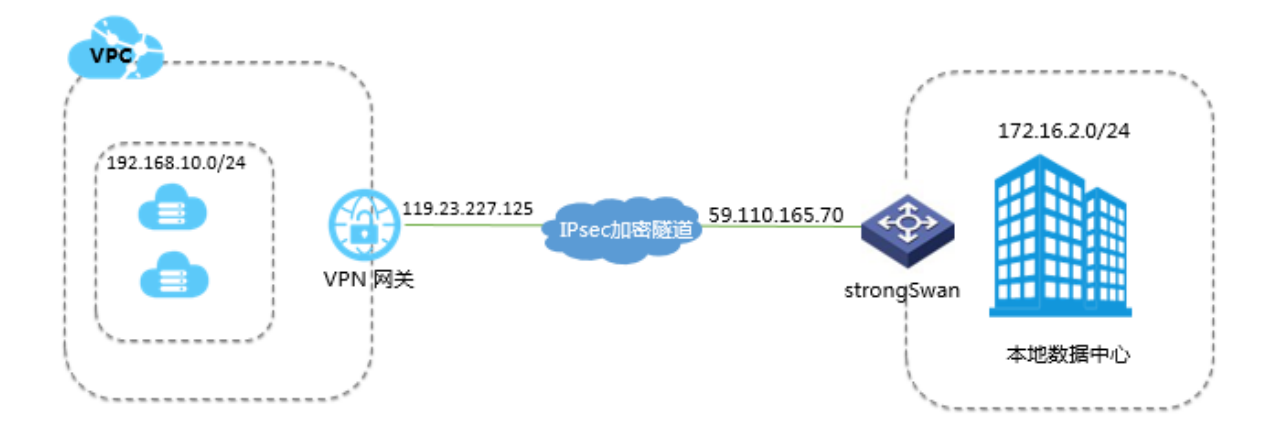

#### 前提条件

- ·确保您已经在阿里云VPC内创建了IPsec连接,详情参见#unique\_56。
- · 创建IPsec连接后,获取的IPsec配置信息,详情参见#unique\_47。

#### 安装strongSwan

- 1. 运行以下命令安装strongSwan。
  - # yum install strongswan
- 2. 运行以下命查看安装的软件版本。
  - # strongswan version

#### 配置strongSwan

- 1. 运行以下命令打开ipsec.conf配置文件。
  - # vi /etc/strongswan/ipsec.conf
- 2. 参考以下配置,更改ipsec.conf的配置。

```
# ipsec.conf - strongSwan IPsec configuration file
# basic configuration
config setup
    uniqueids=never
conn %default
    authby=psk
    type=tunnel
conn tomyidc
    keyexchange=ikev1
    left=59.110.165.70
    leftsubnet=172.16.2.0/24
    leftid=59.110.165.70 (IDC网关设备的公网IP)
    right=119.23.227.125
    rightsubnet=192.168.10.0/24
    rightid=119.23.227.125 (VPN网关的公网IP)
    auto=route
    ike=aes-sha1-modp1024
    ikelifetime=86400s
    esp=aes-sha1-modp1024
```

lifetime=86400s type=tunnel

- 3. 配置ipsec.secrets文件。
  - a. 运行以下命令打开配置文件。

# vi /etc/strongswan/ipsec.secrets

b. 添加如下配置。

59.110.165.70 119.23.227.125 : PSK yourpassword

4. 打开系统转发配置。

# echo 1 > /proc/sys/net/ipv4/ip\_forward

更多场景配置样例,参见场景配置样例。

5. 执行以下命令启动strongSwan服务。

# systemctl enable strongswan
# systemctl start strongswan

6. 设置IDC客户端到strongSwan网关及网关下行到客户端路由。

### 5.3.5 深信服防火墙配置

使用IPsec-VPN建立站点到站点的连接时,在配置完阿里云VPN网关后,您还需在本地站点的网 关设备中进行VPN配置。本文以深信服防火墙为例介绍如何在本地站点中加载VPN配置。

#### 前提条件

- ·已经在阿里云VPC内创建了IPsec连接。详细说明,请参见创建IPsec连接。
- ·已经下载了IPsec连接的配置。详细说明,请参见下载IPsec连接配置。

本操作的IPsec连接配置如下表所示。

- IPsec协议信息

| 配置  |       | 示例值    |
|-----|-------|--------|
| IKE | 认证算法  | md5    |
|     | 加密算法  | 3des   |
|     | DH分组  | group2 |
|     | IKE版本 | IKE v1 |
|     | 生命周期  | 28800  |
|     | 协商模式  | main   |
|     | PSK   | 123456 |

| 配置    |       | 示例值    |
|-------|-------|--------|
| IPsec | 认证算法  | md5    |
|       | 加密算法  | des    |
|       | DH分组  | group2 |
|       | IKE版本 | IKE v1 |
|       | 生命周期  | 28800  |

- 网络配置信息

| 配置      |        | 示例值             |
|---------|--------|-----------------|
| VPC配置   | 私网CIDR | 192.168.1.0/24  |
|         | 网关公网IP | 47.xxx.xxx.56   |
| IDC网络配置 | 私网CIDR | 192.168.18.0/24 |
|         | 网关公网IP | 122.xxx.xxx.248 |

#### 操作步骤

1. 登录防火墙Web页面,单击VPN配置 > 第三方对接 > 第一阶段,然后单击新增。

根据阿里云VPN连接的IKE协议信息配置IDC的第一阶段。

| 配置            | 说明                            |
|---------------|-------------------------------|
| 设备名称          | 自定义设备名称。                      |
| 描述            | 输入描述信息。                       |
| 线路出口          | 选择IPsec隧道出口。                  |
| 设备地址类型        | 选择对端是固定IP。                    |
| 固定IP          | 输入VPC侧公网IP,本示例为47.xxx.xxx.56。 |
| 认证方式          | 选择预共享密钥。                      |
| 预共享密钥         | 输入预共享密钥,本示例为123456。           |
| 确认密钥          | 再次输入预共享密钥。                    |
| 高级            |                               |
| ISAKMP存活时间(秒) | 输入ISAKMP存活时间,本示例为28800。       |
| 重试次数          | 输入重新发起IPsec连接的次数。             |
| 支持模式          | 选择野蛮模式。                       |
| D-H群          | 本示例选择MOOP 1024群(2)。           |

| 配置      | 说明                                    |
|---------|---------------------------------------|
| 身份类型    | 选择验证身份的类型,本示例选择IPv4地址(<br>IPv4 ADDR)。 |
| 我方身份ID  | 输入本端公网IP地址,本示例为122.xxx.xxx<br>.248。   |
| 对方身份ID  | 输入VPC端公网IP地址,本示例47.xxx.xxx.<br>56。    |
| 启用NAT穿透 | 本示例选择启用NAT穿透。                         |
| 认证算法    | 选择认证算法,本示例为MD5。                       |
| 加密算法    | 选择加密算法,本示例为3DES。                      |

|                                                                                                    | C 3.5                                                                                                    |                                                                                                    |                                                                                                    |                                                                                                   | 当前用户:                               |
|----------------------------------------------------------------------------------------------------|----------------------------------------------------------------------------------------------------|----------------------------------------------------------------------------------------------------|----------------------------------------------------------------------------------------------------|---------------------------------------------------------------------------------------------------|-------------------------------------|
| >家田気FOR         AG           >家时状态         >           >家时状态         >           >用戶与策略管理         >           >逐星管理         >           >安全階护         >           >防火喘         >           >阿格配置         >           >多初路洗箔策略         >           >本地子四川表         >           >隧道间路由设置         > | <ul> <li>第一阶段</li> <li>第一阶段</li> <li>十 新博 (統協出口: 他認<br/>状态 设备名称</li> <li>◆ 注册列票公里 - Google Chrome</li> <li>▲ 不安全 https://主 1000</li> <li>※ 注册列票公里 - Google Chrome</li> <li>▲ 不安全 https://主 1000</li> <li>※ 注册列票公里 - Google Chrome</li> <li>● 注册列票公里 - Google Chrome</li> <li>● 公司列票公里 - Google Chrome</li> <li>● 公司列票公里 - Google Chrome</li> <li>● 公司列票公里 - Google Chrome</li> <li>● 公司列票公里 - Google Chrome</li> <li>● 公司列票公里 - Google Chrome</li> <li>● 公司列票公里 - Google Chrome</li> <li>● 公司列票公里 - Google Chrome</li> <li>● 公司列票公里 - Google Chrome</li> <li>● 公司列票公里 - Google Chrome</li> <li>● 公司公司公司</li> <li>● 公司公司</li> <li>● 公司</li> <li>● 公司</li> <!--</th--><th>61 ♥<br/>快备地址<br/>□ © ©<br/>■/html/dlan/device_operate.html<br/>a_usn<br/>ま ms<br/>は ● 0<br/>建築数理<br/>・<br/>の<br/>単<br/>の<br/>の<br/>の<br/>の<br/>の<br/>の<br/>の<br/>の<br/>の<br/>の<br/>の<br/>の<br/>の</th><th><ul> <li>以证类型</li> <li>2 高级技巧 内</li> <li>2 高级技巧 内</li> <li>2 高级技巧 内</li> <li>2 新ty/Gus/device</li> <li>1 玉山次数:</li> <li>支持模式:</li> <li>D-域::</li> <li>支持模式:</li> <li>D-域::</li> <li>予約失型:</li> <li>我方身份:D:</li> <li>対方身份:D:</li> <li>戸 局用SATT字通</li> </ul></th><th>连接模式<br/>《对话程<br/>28800<br/>10<br/>野蛮模式<br/>MOOP 1024群(2)<br/>IF始计 (IPV4 ADDR)<br/>handmaann<br/>同時時, men</th><th>当前用户:<br/>ISAMP存活时间(例)<br/>Note: htsl</th></ul> | 61 ♥<br>快备地址<br>□ © ©<br>■/html/dlan/device_operate.html<br>a_usn<br>ま ms<br>は ● 0<br>建築数理<br>・<br>の<br>単<br>の<br>の<br>の<br>の<br>の<br>の<br>の<br>の<br>の<br>の<br>の<br>の<br>の | <ul> <li>以证类型</li> <li>2 高级技巧 内</li> <li>2 高级技巧 内</li> <li>2 高级技巧 内</li> <li>2 新ty/Gus/device</li> <li>1 玉山次数:</li> <li>支持模式:</li> <li>D-域::</li> <li>支持模式:</li> <li>D-域::</li> <li>予約失型:</li> <li>我方身份:D:</li> <li>対方身份:D:</li> <li>戸 局用SATT字通</li> </ul> | 连接模式<br>《对话程<br>28800<br>10<br>野蛮模式<br>MOOP 1024群(2)<br>IF始计 (IPV4 ADDR)<br>handmaann<br>同時時, men | 当前用户:<br>ISAMP存活时间(例)<br>Note: htsl |
| <ul> <li>第三方对报</li> <li>第一阶段</li> <li>第二阶段</li> </ul>                                                                                                    | <ul> <li>□ 作为最份设备 ①</li> <li>■ 点明设备</li> <li>■ 点明设备</li> </ul>                                                                                                    | 加利主动信赖                                                                                                    | <b>ISAXBP算法列表</b><br>以証算法: MD5<br>加密算法: 3DES                                                                                                    |                                                                                                   |                                     |
| · 安全选项<br>▲通用设置                                                                                                    | <u><u>a</u><u></u></u>                                                                                                    | <b>装</b> 取消                                                                                                    |                                                                                                    | 建定                                                                                                | 取納                                  |

2. 单击VPN配置 > 第三方对接 > 第二阶段, 然后单击入站策略。

根据网络配置信息,配置IDC的入站策略。

| 配置    | 说明                          |
|-------|-----------------------------|
| 策略名称  | 自定义策略名称。                    |
| 描述    | 输入描述信息。                     |
| 源IP类型 | 选择源IP的类型,本示例为子网+掩码。         |
| 子网    | 输入VPC侧的子网,本示例为192.168.1.0。  |
| 掩码    | 输入VPC侧的掩码,本示例为255.255.255.0 |
|       | 0                           |

| 配置   | 说明            |
|------|---------------|
| 对端设备 | 选择第一阶段配置设备名称。 |
| 入站服务 | 选择允许开放的服务。    |
| 生效时间 | 选择策略生效的时间。    |

| ~                                       |           | e)  | 策略设置                         | 一 两页对话框                                                                                                    |                      |      |      |
|-----------------------------------------|-----------|-----|------------------------------|----------------------------------------------------------------------------------------------------|----------------------|------|------|
| 导航菜单                                    | 《 第二阶段    | 0   | https:/po                    | licy_s/policy_operates                                                                                                    | .c/policy_operate.ht | al   |      |
| ) 实时状态                                  |           | ₹   | 启用该案                         | u de la companya de la companya de la |                      | ^    |      |
| > 对象定文                                  | 入站策略 出站策略 |     |                              | uthan                                                                                                    |                      | -    |      |
| 用户与策略管理                                 | + 勤増      | R   | -e-o-m - [                   | upran                                                                                                    |                      |      |      |
| 、這個管理                                   | 状态 策略名称   | 22  | a#:                          |                                                                                                    | 2                    |      | 操作   |
| , @AB10                                 | 紀用 ruzhan | 255 | - I                          |                                                                                                    | -                    |      | 编辑量阶 |
| * 35.1.10 ¥                             |           | 12  | 11英型: [                      | 子同+掩码                                                                                                    |                      |      |      |
| ▶ 肋火墙                                   |           | 子   | 网: 1                         | 192.168.1.0                                                                                                    |                      |      |      |
| > 网络配置                                  |           | 14  | 14): Z                       | 55.255.255.0                                                                                                    |                      |      |      |
| ▼ VPN配置                                 |           | 34  | (建设本: []                     |                                                                                                    | -                    |      |      |
| > 多线路设置                                 |           | 1 m | 北照点:                         | aliyun_vpn                                                                                                    |                      |      |      |
| > 多线路选路策略                               |           |     | Mattill - D                  | 0.T                                                                                                    |                      | 1    |      |
| > 本地子同列表                                |           | T   | Tratilities 1                | <u>まへ</u>                                                                                                    | -                    |      |      |
| > MX101022.dr10.00                      |           | e   | • 在时间生效范围内允许<br>C 在时间生效范围内抗通 |                                                                                                    |                      |      |      |
|                                         |           |     |                              |                                                                                                    |                      |      |      |
| - 第二の利用<br>第二の利用                        |           | Г   | 启用过期                         | पान                                                                                                    |                      |      |      |
| 1 10 - 10 - 10 - 10 - 10 - 10 - 10 - 10 |           |     | 过期时间                         | : 0-00-00                                                                                                    | : 0 : : 0            |      |      |
| 中全法道                                    |           |     |                              |                                                                                                    |                      |      |      |
| JALEAPA                                 |           |     |                              |                                                                                                    |                      |      |      |
| ▲通用设置                                   | ×         |     |                              |                                                                                                    |                      |      |      |
| ▶ 承统配置                                  |           |     |                              |                                                                                                    |                      |      |      |
| > 系统诊断                                  |           |     |                              |                                                                                                    | 确定                   | 取消 🗸 |      |

3. 单击VPN配置 > 第三方对接 > 第二阶段, 然后单击出站策略。

根据网络配置信息,配置IDC的出站策略。

| 配置    | 说明                         |
|-------|----------------------------|
| 策略名称  | 自定义策略名称。                   |
| 描述    | 输入描述信息。                    |
| 源IP类型 | 选择源IP的类型,本示例为子网+掩码。        |
| 子网    | 输入本端子网,本示例为192.168.18.0。   |
| 掩码    | 输入本端的掩码,本示例为255.255.255.0。 |
| 对端设备  | 选择第一阶段配置设备名称。              |
| 出站服务  | 选择允许开放的服务。                 |
| 安全选项  | 选择安全选项,本示例为默认安全选项。         |

| 配置   | 说明         |
|------|------------|
| 生效时间 | 选择策略生效的时间。 |

| SANGFOR TAC              |                |         | 2 策略设置         | 門页对话框                   |              | 2        | 3    |
|--------------------------|----------------|---------|----------------|-------------------------|--------------|----------|------|
| 异脑菜单 《                   | 第二阶段           |         | 2 https://p    | slicy_sperate_htsl/dlan | /pelicy_oper | ate htal |      |
| dimb db db               |                |         | ▶ 倉用涼瀬町        | 6                       |              |          | ^    |
| ) 头时状态                   | 入站策略 出站策略      |         | AM 00 (7 (1) ) | churthan                |              |          |      |
| > 对象定义                   | -              |         | , 東略古称:        | chuanan                 |              |          |      |
| 用户与策略管理                  | 计大 新能力的        | illing  |                |                         | 0            |          | 4.12 |
| > 流量管理                   | 启用 chuzhan     | 192.16. | * (3KBR        |                         | ×            |          |      |
| <ul> <li>安全防护</li> </ul> | and the second | 255.25. | 渡IP类型:         | 子冏+掩码                   |              |          |      |
| ▶ 防火墙                    |                |         | 子阿:            | 192.168.18.0            |              |          |      |
| > 网络配置                   |                |         | 推码:            | 255.255.255.0           |              |          |      |
| ▼ VPN配置                  |                |         | 对端设备:          | D915W                   | •            | 1        |      |
| > 多线路设置 🔨                |                |         | SA生存时间:        | 28800                   |              | 8        |      |
| > 多线路选路策略                |                |         | 出站服务:          | 所有服务                    | •            |          |      |
| > 本地子阿狗表                 |                |         | 安全选项:          | 默认安全选项                  | •            |          |      |
| > 機道间路由设置                |                |         | 生效时间:          | 全天                      | •            |          |      |
| ▲第三方对接                   |                |         | • 在时间生活        | 改范围内允许                  |              |          |      |
| 》第一阶段                    |                |         | (在时间生物         | 改范围内拒绝                  |              |          |      |
| > 第二阶段                   |                |         | E emiliar      |                         |              |          |      |
| 安全选项                     |                |         |                |                         |              |          |      |
|                          |                |         | TEAHUSIM       |                         | 1:6          |          |      |
| ▲通用設置 ●                  |                |         | Commen         | P M darde /D de         |              |          |      |
| - or ound at             |                |         | 一周用型明天         | 0天門前孫密                  |              |          |      |

4. 单击VPN配置 > 第三方对接 > 安全选项。

根据阿里云VPN连接的IPsec协议信息配置IDC的安全选项。

| 配置   | 说明                  |
|------|---------------------|
| 名称   | 自定义名称。              |
| 描述   | 输入描述信息。             |
| 协议   | 选择第二阶段认证协议,本示例为ESP。 |
| 认证算法 | 选择第二阶段认证算法,本示例为MD5。 |

| 配置   | 说明                  |
|------|---------------------|
| 加密算法 | 选择第二阶段加密算法,本示例为DES。 |

| 导航菜单 《 安全选项       | 🖉 安全选项设置 网页对话框 🛛 🔀                             |
|-------------------|------------------------------------------------|
| , 实时状态 + 新增       | https:htal/dlan/securityital/dlan/security_op- |
| > 対象定义 名称         | 名称: 默认安全选项 密算法                                 |
| 用户与策略管理<br>默认安全进  |                                                |
| ) 流量管理            | H221 - [ 500                                   |
| 9 安全防护            | BAK. JESP                                      |
| > 防火墙             | 认证算法                                           |
| 9 网络配置            | C Bull                                         |
| ▼ VPN配置           | (* mD5                                         |
| > 多线路设置           | C SHA-1                                        |
| > 多线路选路策略         | 加密算法                                           |
| > 本地子阿列表          | @ DES                                          |
| > 隧道间路由设置         | C 3DES                                         |
| ▲ 第三方对接           | CAES                                           |
| 》第一阶段<br>第一阶段     | C SINFOR_DES                                   |
| → 第二B(校<br>) 安全連貫 |                                                |
| XIGX              | 确定取消                                           |
| ▲通用设置<br>系统配置     |                                                |
| 系统论断              |                                                |

## 5.3.6 Juniper防火墙配置

使用IPsec-VPN建立站点到站点的连接时,在配置完阿里云VPN网关后,您还需在本地站点的网 关设备中进行VPN配置。本文以Juniper防火墙为例介绍如何在本地站点中加载VPN配置。

前提条件

- ·已经在阿里云VPC内创建了IPsec连接。详细说明,请参见#unique\_49。
- ·已经下载了IPsec连接的配置。详细说明,请参见#unique\_63。

本操作的IPsec连接配置如下表所示。

- IPsec协议信息

| 配置  |      | 示例值    |
|-----|------|--------|
| IKE | 认证算法 | md5    |
|     | 加密算法 | 3des   |
|     | DH分组 | group2 |

| 配置    |       | 示例值    |
|-------|-------|--------|
|       | IKE版本 | IKE v1 |
|       | 生命周期  | 86400  |
|       | 协商模式  | main   |
|       | PSK   | 123456 |
| IPsec | 认证算法  | md5    |
|       | 加密算法  | des    |
|       | DH分组  | group2 |
|       | IKE版本 | IKE v1 |
|       | 生命周期  | 28800  |

- 网络配置信息

| 配置      |        | 示例值             |  |
|---------|--------|-----------------|--|
| VPC配置   | 私网CIDR | 192.168.1.0/24  |  |
|         | 网关公网IP | 47.xxx.xxx.56   |  |
| IDC网络配置 | 私网CIDR | 192.168.18.0/24 |  |
|         | 网关公网IP | 122.xxx.xxx.248 |  |

#### 操作步骤

完成以下操作,在Juniper防火墙中加载用户网关的配置:

- 1. 登录防火墙设备的命令行配置界面。
- 2. 配置基本网络、安全域和地址簿信息。

set security zones security-zone trust address-book address netcfgr\_192-168-18-0--24 192.168.18.0/24 set security zones security-zone vpn address-book address netcfgr\_192-168-1-0--24 192.168.1.0/24

3. 配置IKE策略。

set security ike policy ike-policy-cfgr mode main set security ike policy ike-policy-cfgr pre-shared-key ascii-text " 123456"

4. 配置IKE网关、出接口和协议版本。

```
set security ike gateway ike-gate-cfgr ike-policy ike-policy-cfgr
set security ike gateway ike-gate-cfgr address 47.xxx.xxx.56
set security ike gateway ike-gate-cfgr external-interface ge-0/0/3
```

set security ike gateway ike-gate-cfgr version v1-only

5. 配置IPsec策略。

set security ipsec policy ipsec-policy-cfgr proposal-set standard

6. 应用IPsec策略。

set security ipsec vpn ipsec-vpn-cfgr ike gateway ike-gate-cfgr set security ipsec vpn ipsec-vpn-cfgr ike ipsec-policy ipsec-policycfgr set security ipsec vpn ipsec-vpn-cfgr bind-interface st0.0 set security ipsec vpn ipsec-vpn-cfgr establish-tunnels immediately set security ipsec policy ipsec-policy-cfgr perfect-forward-secrecy keys group2

#### 7. 配置出站策略。

set security policies from-zone trust to-zone vpn policy trust-vpncfgr match source-address net-cfgr\_192-168-18-0--24 set security policies from-zone trust to-zone vpn policy trust-vpncfgr match destination-address net-cfgr\_192-168-1-0--24 set security policies from-zone trust to-zone vpn policy trust-vpncfgr match application any set security policies from-zone trust to-zone vpn policy trust-vpncfgr then permit

8. 配置入站策略。

set security policies from-zone vpn to-zone trust policy vpn-trustcfgr match source-address net-cfgr\_192-168-1-0--24 set security policies from-zone vpn to-zone trust policy vpn-trustcfgr match destination-address net-cfgr\_192-168-18-0--24 set security policies from-zone vpn to-zone trust policy vpn-trustcfgr match application any set security policies from-zone vpn to-zone trust policy vpn-trustcfgr then permit

## 5.3.7 思科防火墙配置

使用IPsec-VPN建立站点到站点的连接时,在配置完阿里云VPN网关后,您还需在本地站点的网 关设备中进行VPN配置。本文以思科防火墙为例介绍如何在本地站点中加载VPN配置。

| 配置        |           | 示例值                                 |
|-----------|-----------|-------------------------------------|
| VPC网络配置   | VSwitch网段 | 192.168.10.0/24、192.168.<br>11.0/24 |
|           | VPN网关公网IP | 47.xxx.xxx.161                      |
| 本地IDC网络配置 | 私网网段      | 10.10.10.0/24                       |
|           | 防火墙公网IP   | 124.xxx.xxx.171                     |

VPC和本地IDC的网络配置如下:

## 

如果本地IDC侧有多个网段要与VPC互通,建议您在阿里云侧创建多个IPsec连接,并添加VPN网关路由。

配置IKEv1 VPN

前提条件

·已经在阿里云VPC内创建了IPsec连接。详细说明,请参见#unique\_49。

· 已经下载了IPsec连接的配置。详细说明,请参见#unique\_63。本操作中以下表中的配置为例。

| 协议    | 配置     | 示例值     |  |
|-------|--------|---------|--|
| IKE   | 认证算法   | SHA-1   |  |
|       | 加密算法   | AES-128 |  |
|       | DH 分组  | group 2 |  |
|       | IKE 版本 | IKE v1  |  |
|       | 生命周期   | 86400   |  |
|       | 协商模式   | main    |  |
|       | PSK    | 123456  |  |
| IPsec | 认证算法   | SHA-1   |  |
|       | 加密算法   | AES-128 |  |
|       | DH 分组  | group 2 |  |
|       | IKE 版本 | IKE v1  |  |
|       | 生命周期   | 86400   |  |
|       | 协商模式   | esp     |  |

#### 操作步骤

完成以下操作,在思科防火墙中加载用户网关的配置:

- 1. 登录防火墙设备的命令行配置界面。
- 2. 配置isakmp策略。

```
crypto isakmp policy 1
authentication pre-share
encryption aes
hash sha
group 2
```

lifetime 86400

3. 配置预共享密钥。

crypto isakmp key 123456 address 47.xxx.xxx.161

4. 配置IPsec安全协议。

crypto ipsec transform-set ipsecpro64 esp-aes esp-sha-hmac mode tunnel

5. 配置ACL(访问控制列表), 定义需要保护的数据流。

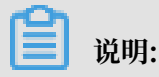

如果本地网关设备配置了多网段,则需要分别针对多个网段添加ACL策略。

```
access-list 100 permit ip 10.10.10.0 0.0.0.255 192.168.10.0 0.0.0.
255
access-list 100 permit ip 10.10.10.0 0.0.0.255 192.168.20.0 0.0.0.
255
```

#### 6. 配置IPsec策略。

crypto map ipsecpro64 10 ipsec-isakmp set peer 47.xxx.xx.161 set transform-set ipsecpro64 set pfs group2 match address 100

#### 7. 应用IPsec策略。

interface g0/0
crypto map ipsecpro64

#### 8. 配置静态路由。

ip route 192.168.10.0 255.255.255.0 47.xxx.xxx.161
ip route 192.168.20.0 255.255.255.0 47.xxx.xxx.161

9. 测试连通性。

您可以利用您在云中的主机和您数据中心的主机进行连通性测试。

#### 配置IKEv2 VPN

#### 前提条件

·已经在阿里云VPC内创建了IPsec连接。详细说明,请参见#unique\_49。

· 已经下载了IPsec连接的配置。详细说明,请参见#unique\_63。本操作中以下表中的配置为例。

| 协议    | 配置     | 示例值     |  |
|-------|--------|---------|--|
| IKE   | 认证算法   | SHA-1   |  |
|       | 加密算法   | AES-128 |  |
|       | DH 分组  | group 2 |  |
|       | IKE 版本 | IKE v2  |  |
|       | 生命周期   | 86400   |  |
|       | PRF算法  | SHA-1   |  |
|       | PSK    | 123456  |  |
| IPsec | 认证算法   | SHA-1   |  |
|       | 加密算法   | AES-128 |  |
|       | DH 分组  | group 2 |  |
|       | IKE 版本 | IKE v2  |  |
|       | 生命周期   | 86400   |  |
|       | 协商模式   | esp     |  |

#### 操作步骤

完成以下操作,在思科防火墙中加载用户网关的配置。

- 1. 登录防火墙设备的命令行配置界面。
- 2. 配置IKE第一阶段算法。

crypto ikev2 proposal daemon encryption aes-cbc-128 integrity sha1 group 2

3. 配置IKE v2策略,并应用proposal。

crypto ikev2 policy ipsecpro64\_v2 proposal daemon

4. 配置预共享密钥。

crypto ikev2 keyring ipsecpro64\_v2
peer vpngw
address 47.xxx.xx.161

pre-shared-key 0 123456

5. 配置身份认证。

```
crypto ikev2 profile ipsecpro64_v2
match identity remote address 47.xxx.xxx.161 255.255.255.255
identity local address 10.10.10.1
authentication remote pre-share
authentication local pre-share
keyring local ipsecpro64_v2
```

6. 配置IPsec安全协议。

```
crypto ipsec transform-set ipsecpro64_v2 esp-aes esp-sha-hmac mode tunnel
```

7. 配置ACL(访问控制列表), 定义需要保护的数据流。

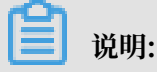

如果本地网关设备配置了多网段,则需要分别针对多个网段添加ACL策略。

```
access-list 100 permit ip 10.10.10.0 0.0.0.255 192.168.10.0 0.0.0.
255
access-list 100 permit ip 10.10.10.0 0.0.0.255 192.168.20.0 0.0.0.
255
```

8. 配置IPsec策略。

```
crypto map ipsecpro64_v2 10 ipsec-isakmp
set peer 47.xxx.xxx.161
set transform-set ipsecpro64_v2
set ikev2-profile ipsecpro64_v2
match address 100
```

9. 应用IPsec策略。

interface g0/1
crypto map ipsecpro64\_v2

10.配置静态路由。

ip route 192.168.10.0 255.255.255.0 47.xxx.xxx.161
ip route 192.168.20.0 255.255.255.0 47.xxx.xxx.161

#### 11.测试连通性。

您可以利用您在云中的主机和您数据中心的主机进行连通性测试。

## 5.4 建立VPC到VPC的连接

本文介绍如何使用VPN网关建立VPC到VPC的VPN连接,从而实现两个VPC内的资源互访。

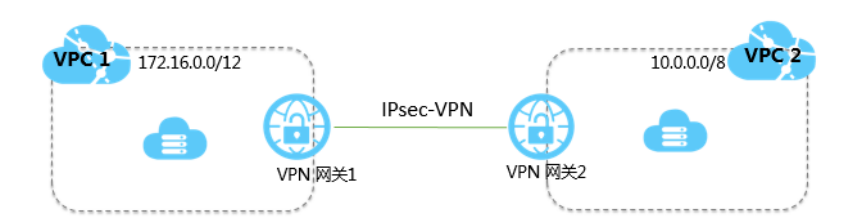

本操作以同一个账号下的两个VPC为例。如果是跨账号VPC互通,操作步骤和同账号VPC互通一样。只是在创建用户网关前,需要获取对方账号的VPN网关的公网IP地址,然后使用获取的对方账号的公网IP地址创建用户网关。

| VPC名称 | VPC网段         | VPC ID     | ECS名称 |
|-------|---------------|------------|-------|
| VPC1  | 172.16.0.0/12 | vpc-xxxxz0 | ECS1  |
| VPC2  | 10.0.0/8      | vpc-xxxxut | ECS2  |

- 说明:

VPN 网关是基于Internet建立加密隧道进行通信,通信质量依赖Internet。如果对通信质量要求 高,可以使用高速通道。详细信息,请参见#unique\_66和#unique\_67。

开始之前

确保两个VPC的私网IP地址不重叠。

#### 步骤一 创建VPN网关

完成以下操作,创建VPN网关。

- 1. 登录专有网络管理控制台。
- 2. 在左侧导航栏,单击VPN > VPN网关。
- 3. 在VPN网关页面,单击创建VPN网关。
- 4. 在购买页面,根据以下信息配置VPN网关,然后单击立即购买完成支付。
  - · 实例名称: 输入VPN网关的实例名称。
  - ・地域:选择VPN网关的地域。

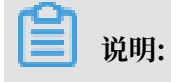

确保VPC的地域和VPN网关的地域相同。

- · VPC: 选择要连接的VPC。
- ·带宽规格:选择一个带宽规格。带宽规格是VPN网关所具备的公网带宽。
- · IPsec-VPN: 选择开启IPsec-VPN功能。
- ・SSL-VPN: 选择是否开启SSL-VPN功能。SSL-VPN功能允许您从任何位置的单台计算机连接到专有网络。
- · SSL连接数:选择您需要同时连接的客户端最大规格。

| E | 说明:    |
|---|--------|
|   | シレッシュ・ |

本选项只有在选择开启了SSL-VPN功能后才可配置。

- · 计费周期: 选择购买时长。
- 5. 重复上述步骤,为另外一个VPC创建一个VPN网关。

刚创建好的VPN网关的状态是准备中,约两分钟左右会变成正常状态。正常状态就表明VPN网 关完成了初始化,可以正常使用了。VPN 网关创建后,系统会自动分配两个公网IP。

**1** 说明:

VPN网关的创建一般需要1-5分钟。

| VPN网关                                   |          |      |                                       |                        |          |                                 |             |               |                        | 切换到旧版>>  |
|-----------------------------------------|----------|------|---------------------------------------|------------------------|----------|---------------------------------|-------------|---------------|------------------------|----------|
| 华北1 华北2 华北3<br>欧洲中部1(法兰克福)              | 华北5 华东1  | 华东 2 | 华南1 香港 亚太东北1(5                        | <sub>天</sub> 京) 亚太东南 1 | l (新加坡)  | 亚太东南 2 (悉尼) 3                   | 『太东南3 (吉隆坡) | 美国东部 1 (弗吉尼亚) | 美國西部 1 (建谷) 中东东部 1 (迪拜 | i)       |
| 创建VPN网关    刷新                           | 自定义      |      |                                       |                        |          |                                 |             |               |                        |          |
| ID/名称                                   | IP地址     | 监控   | VPC                                   | 状态                     | 带宽       | 计费方式                            | 开启IPSec     | 开启SSL         | SSL并发连接数规格             | 操作       |
| vpn-bp1ffgb0cxvxrcibr1fwj<br>VPN网关1 III | 118. 149 | ĸ    | vpc-bp15k6sx6fhdz2jw4daz<br>0<br>VPC1 | <ul> <li>正常</li> </ul> | 5M<br>变配 | 预付费<br>2018/2/9 00:00:00 到<br>期 | 日开启         | 开启            |                        | 编辑<br>续费 |
| vpn-bp18in10ga65vrrw55r5z<br>VPN网关2 旨   | 121 .143 | k    | vpc-bp1hlv5hmp6em9ikpxtut<br>VPC2     | • 正常                   | 5M<br>变配 | 预付魏<br>2018/2/9 00:00:00 到<br>期 | 已开启         | 已开启           | 5<br>变配                | 编辑<br>续费 |

本例中分配的公网IP地址为121.xxx.xx.143和118.xxx.xx.149,如下表所示。

| VPC               | VPN网关       | IP地址           |
|-------------------|-------------|----------------|
| 名称: VPC1          | vpn-xxxxqwj | 118.xxx.xx.149 |
| ID: vpc-xxxxz0    |             |                |
| 网段: 172.16.0.0/12 |             |                |
| 名称: VPC2          | vpn-xxxx15z | 121.xxx.xx.143 |
| ID: vpc-xxxxut    |             |                |
| 网段: 10.0.0.0/8    |             |                |

步骤二 创建用户网关

完成以下操作,创建用户网关。

- 1. 在左侧导航栏,单击VPN > 用户网关。
- 2. 选择用户网关的地域。
- 3. 在用户网关页面,单击创建用户网关。
- 4. 在创建用户网关页面,根据以下信息配置用户网关,然后单击确定。
  - · 名称: 输入用户网关的名称。
  - · IP地址:输入VPC要连接的本地数据中心网关设备的公网IP。
  - · 描述: 输入用户网关的描述信息。
- 5. 重复上述步骤,使用另外一个IP地址再创建一个用户网关。

本操作后,VPC与VPN网关、用户网关之间的对应关系如下表所示。

| VPC               | VPN网关        | IP地址           | 用户网关      |
|-------------------|--------------|----------------|-----------|
| 名称: VPC1          | vpn-xxxxqwj  | 121.xxx.xx.143 | user_VPC1 |
| ID: vpc-xxxz0     |              |                |           |
| 网段: 172.16.0.0/12 |              |                |           |
| 名称: VPC2          | vpn-xxxxxl5z | 118.xxx.xx.149 | user_VPC  |
| ID: vpc-xxxxut    |              |                |           |
| 网段: 10.0.0.0/8    |              |                |           |

#### 步骤三 创建IPsec连接

创建好VPN网关和用户网关后,您需要分别创建两个IPsec连接建立VPN加密通道。

- 1. 在左侧导航栏,单击VPN > IPsec连接。
- 2. 选择创建IPsec连接的地域。
- 3. 在IPsec连接页面,单击创建IPsec连接。

4. 在创建IPsec连接页面,根据以下信息配置IPsec连接,然后单击确定。

- · 名称: 输入IPsec连接的名称。
- · VPN网关:选择已创建的VPN网关。本例先选择VPC1的VPN网关vpn-xxxxqwj。
- ·用户网关:选择要连接的用户网关。本例选择VPC2的用户网关user\_VPC2。
- ・本端网段: 输入已选VPN网关所属VPC的网段,本例输入VPC1的网段172.16.0.0/12。
- · 对端网段: 输入对端VPC的网段, 本例输入VPC2的网段10.0.0/8。
- · 是否立即生效:选择是否立即协商。
  - 是: 配置完成后立即进行协商。
  - 否:当有流量进入时进行协商。
- ·预共享密钥:输入共享密钥,本例输入1234567。两个IPsec连接的共享密钥必须相同。
- ·健康检查:开启健康检查并输入目的IP、源IP、重试间隔和重试次数。

其他选项使用默认配置。

5. 重复上述步骤,为另外一个VPC创建IPsec连接。

#### 步骤四 配置VPN网关路由

完成以下操作,配置IPsec-VPN网关路由。

- 1. 在左侧导航栏,单击VPN > VPN网关。
- 2. 选择VPN网关的地域。
- 3. 在VPN网关页面,找到目标VPN网关,单击实例ID/名称列下的实例ID。
- 4. 在目的路由表页签,单击添加路由条目。
- 5. 在添加路由条目页面,根据以下信息配置目的路由,然后单击确定。
  - · 目标网段: 输入VPC2的私网网段。
  - · 下一跳:选择IPsec连接实例。
  - ·发布到VPC:选择是否将新添加的路由发布到VPC路由表。本例选择是。
  - ・权重:选择权重值。本例选择100。
- 6. 重复上述步骤,为另一个VPN网关配置路由。

#### 步骤五 测试私网通信

在专有网络VPC1内的ECS1实例上ping ECS2 实例的私网IP,测试两个VPC的私网通信。

## 6 MTU注意事项

最大传输单元 (MTU) 是网络层协议(如 TCP)支持的最大数据包的大小(以字节为单位),标头 和数据均包括在内。

通过IPsec隧道发送的网络数据包经过加密,然后封装在外部数据包中,以便进行路由。因为封装的内部数据包本身必须适合外部数据包的MTU,所以其MTU必须更小。

网关MTU与系统MTU

您必须配置本地VPN网关,将其使用的MTU限制在1400字节之内,建议MTU设置为1400字节。

如果是TCP流量,可基于最大分段大小(MSS),在TCP收发双方通信时,协商每一个报文段所能 承载的最大数据长度。

## 7 管理配额

您可以通过专有网络管理控制台查询当前资源配额使用情况。如果某个资源的剩余配额不满足业务 需求,您可以直接申请增加配额。

#### 操作步骤

- 1. 登录专有网络管理控制台。
- 2. 在左侧导航栏,单击配额管理。
- 3. 在配额管理页面,选择VPN网关页签,查看当前账号下VPN网关的资源使用情况。
- 4. 如果需要提升配额,可以单击操作列的申请,提交提升配额申请。
  - ·申请数量:需要的资源配额数量,申请数量必须为数字且大于当前配额。VPN网关的资源默认使用限制,请参见#unique\_70。
  - ·申请原因:请详细描述申请配额的详细原因、业务场景和必要性。
  - · 手机/固话: 申请配额的用户电话号码。
  - · 电子邮箱: 申请配额的用户电子邮箱。
- 5. 单击确定。

系统会自动审批配额申请是否合理,如果不合理,申请状态为拒绝,如果合理,申请状态为通 过,配额立即自动提升为申请的数量。

在申请历史列单击申请历史,可以查看配额申请历史。